# 岡山県物品·役務入札参加資格審査申請 【更新申請】

## 【操作マニュアル】

## 目次

- 1.Toyokumo kintoneAppへのログイン
- 2.更新申請
  - 2-1.申請登録
  - 2-2.不備訂正
  - 2-3.審査完了

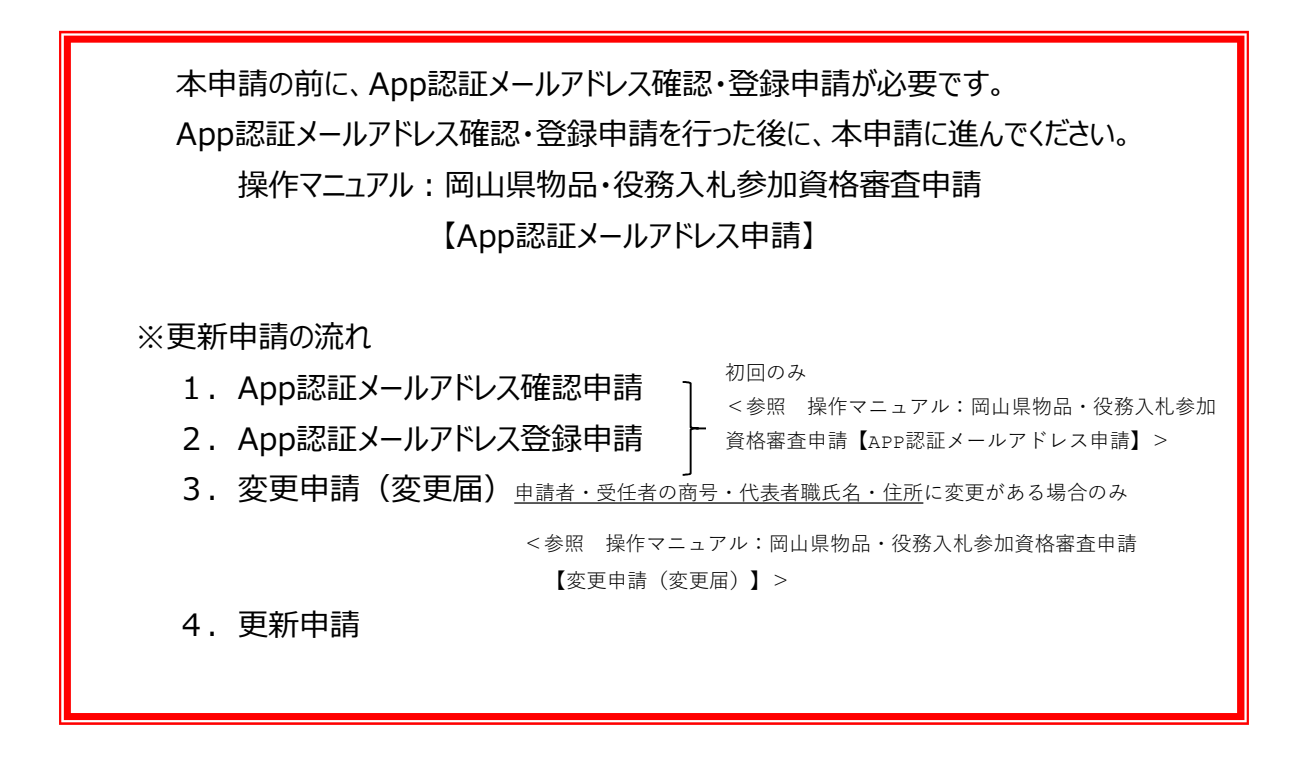

## 1.Toyokumo kintoneAppへのログイン

本申請の前に、App認証メールアドレス申請が必要です。 App認証メールアドレス申請を行った後に、本申請に進んでください。 操作マニュアル:岡山県物品・役務入札参加資格審査申請 【App認証メールアドレス申請】

更新申請を行うため、下記URLからToyokumo kintoneAppへのログインを行います。 Toyokumo kintoneAppへのログイン: https://account.kintoneapp.com/login

メールアドレスを入力し、「送信」ボタンをクリックしてください。

| 09/2- Toyaluma kintonekiji X +<br>Ø 🗄 account.kintoneapp.com/login |                                                                                                    |                                                                                                    | - 0 ×<br>☆ ⊕ 9-70n> : |                                                       |
|--------------------------------------------------------------------|----------------------------------------------------------------------------------------------------|----------------------------------------------------------------------------------------------------|-----------------------|-------------------------------------------------------|
| k<br>N<br>N<br>B<br>B<br>B<br>B                                    | Cost<br>Cost<br>Semantidage O Vileeer<br>Madar © PrintCreater<br>@ DetaCleitet ○ Mackage<br>292 Eutotone@KP-ビスへTopolar<br>UTdL:55: | <b>メールアドレスでログイン</b><br>このメールアドレス限にログイン周辺現を登園しま<br>す。<br>メールアドレス<br>LampleGesample.co.jp<br>名切<br>名切<br>名切<br>名切<br>名切<br>名切<br>名切<br>名切<br>名切<br>名切<br>名切<br>名切<br>名切 |                       | 「岡山県物品役務App認証メー<br>ルアドレス申請」で申請したメール<br>アドレスを入力してください。 |

上記送信ボタンをクリックしたら、入力したメールアドレスに下記件名のメールが届くため、メール本文のリンク 「Toyokumo kintoneAppにログイン」をクリックしてください。 件名: 【トヨクモ kintone連携サービス】Toyokumo kintoneAppへのログイン

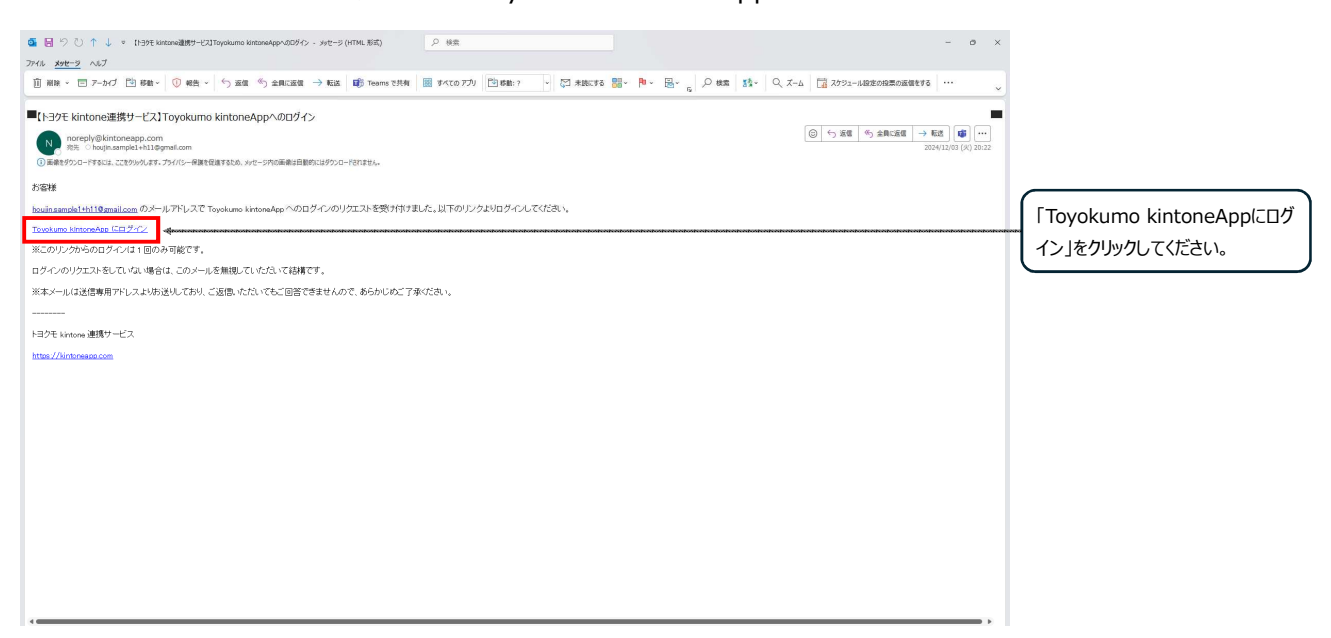

ログインが完了すると下記(Toyokumo Kintone App)画面が表示されるので、下記項目をクリックします。 選択項目: 3-2.【申請用】物品・役入札参加資格者名簿(更新申請用)

| 😴 Toyokumo kintoneApp                                                         |                                                                                                    | 0 |                                                         |
|-------------------------------------------------------------------------------|----------------------------------------------------------------------------------------------------|---|---------------------------------------------------------|
| <ul> <li>ウューザーページ</li> <li>すべてのページ</li> <li>同 電子契約</li> <li>電子契約一覧</li> </ul> | で す な で な り な め の ん ・ 、 ・ 、 や 、 の た の た の た 、 ・ 、 や 、 、 た 、 ・ 、 、 た 、 ・ 、 、 た 、 ・ 、 、 た 、 、 、 、                                                                                          | × |                                                         |
| c                                                                             | フォームやページを検索      1.1. (審査先了) 物品・役務入札参加資格者名簿     10.1. (審査先了) 物品・役務入札参加資格者名簿     10.1. (審査, 1.1. また)時代 多々 雪白 込みを除切っまます                                                                    | 0 |                                                         |
|                                                                               | <ul> <li>         やい品・収防ハれる/加具作者もな考目41万でないなどさます。     </li> <li>         2-1. [不備訂正]物品・役務入札参加資格申請審査(新規申請用)<br/>審査状況が「不備訂正依頼」となっている新規申請を確認できるビューです。「不備訂正依頼」の内容修正し再提出が必要です。     </li> </ul> | • |                                                         |
| -                                                                             | <ul> <li>2-2. [不備訂正]物品・役務入札参加資格申請審査(変更届用)</li> <li>審査状況が「不備訂正依頼」となっている変更屈を確認できるビューです。「不備訂正依頼」の内容修正し再提出が必要です。</li> </ul>                                                                  | 0 |                                                         |
|                                                                               | 2-3.【不備訂正】物品・役務入札参加資格申請審査(更新申請用)<br>審査状況が「不備訂正依頼」となっている更新申請を確認できるビューです。「不偏訂正依頼」の内容修正し再提出が必要です。                                                                                           | 0 | 「申請者 (代表者) 」「契約を締<br>結する権限を有している者」等の<br>変更がある場合は、追加申請をす |
|                                                                               | 2-4.【不備訂正】物品・投務入札参加資格申請審査(業務種目追加申請用)<br>審査状況が「不備訂正依頼」となっている追加申請を確認できるビューです。「不備訂正依頼」の内容修正し再提出が必要です。                                                                                       | 0 | る前に、変更申請を提出し、審査<br>完了してください。                            |
|                                                                               | 3-1.【申請用】物品・役務入札参加資格者名簿(変更届用)<br>変更届は名簿の詳細を表示したうえで右上の「変更届を提出する」から申請してください。申請後修正は2-2 [不備訂<br>正] から行ってください。審査が完了すると1-1、3-1に反映します。                                                          | 0 | 変更留直元」後、変更的合か石<br>簿に反映していることを確認後に、<br>追加申請してください。       |
| Ï                                                                             | 3-2.【申請用】物品・役務入札参加資格者名簿(更新申請用)<br>更新申請は名簿の詳細を表示したうえで右上の「更新申請する」から申請してください。申請後修正は2-3 [不備訂正]<br>から行ってください。審査が完了すると1-1に新しい資格有効期間の行が追加されます。                                                  | • | - ここをクリックしてください。                                        |
|                                                                               | 3-3.【申請用】物品・役務入札参加資格者名簿(業務種目追加申請用)<br>更新申請は名簿の詳細を表示したうえで右上の「追加申請する」から申請してください。申請後修正は2-4 [不備訂正]<br>から行ってください。審査が完了すると1-1に新しい資格有効期間の行が追加されます。                                              | 0 |                                                         |

上記画面が表示されない場合は、人型アイコン(もしくはハンバーガーメニュー)をクリックして「ユーザーページ」を 選択してください。

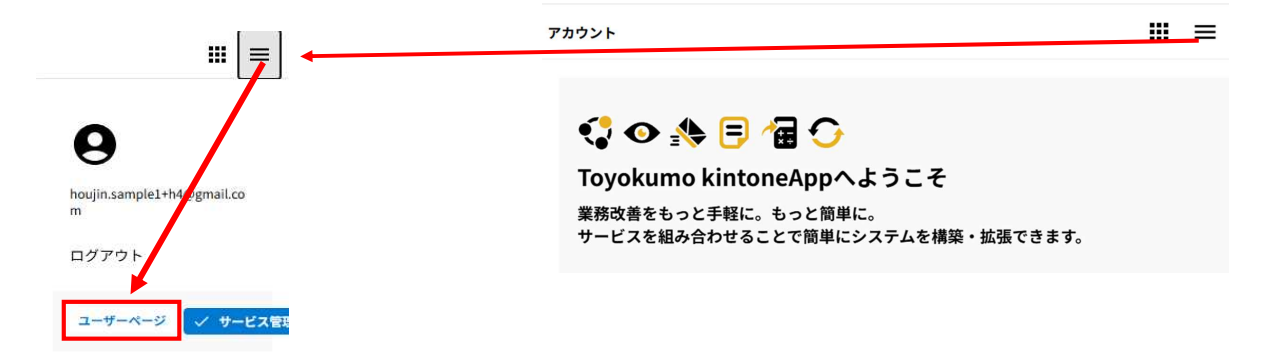

#### 現在名簿に登録されている情報が表示されるので、その中から更新申請を行う業者情報の行をクリックしてください。

|                      | O 3-2.(申請用)執品·投稿入札4<br>https://pref-okayama2.view | ●加ド× +<br>eer.kintonespp.com/public/koushin |                       |                                           |                                         |                 |                 | - a ×<br>A ☆ © \$ ⊷ 4  |                |
|----------------------|---------------------------------------------------|---------------------------------------------|-----------------------|-------------------------------------------|-----------------------------------------|-----------------|-----------------|------------------------|----------------|
| び岡山<br>Okayama Prefe | 山県<br><sup>ture</sup><br>1誌田)物品,                  | <b>公務入</b> 札 参加済攻3                          | 医夕蒲 (司                | 「新由課田)                                    |                                         |                 |                 |                        |                |
| 3-2. L4<br>¥₫⊐-F ≎   | 商号または名称 \$                                        | 商号または名称(フリガナ) キ                             | 由111 A-37 (34<br>住所 ≑ | 2和1中的707<br>登録区分                          | 物品入札党加有効期限(自) 💠                         | 物品入札参加有効期限(至) 💠 | 役務入札参加有効期限(自) ÷ | <b>役務入札營加有効崩除(至) ≑</b> | 更新申請を実施する業者情報を |
| 600069               | 操作研修株式会社 同<br>山支店                                 | 20002020 #57797<br>5                        | 间山栗间山市<br>北区XX-YY     | 司の(名称) 時報・通過ワーヒ<br>ス以外),役務(情報・通信サー<br>ヒス) | 2023-11-01                              | 2025-10-31      | 2023-11-01      | 2025-10-31             | リックしてください。     |
|                      |                                                   |                                             |                       | 提供元によりアクセス刺<br>他のペー                       | 思されています。 ログアウトはごちら<br>ジを一覧から探す <b>⊙</b> |                 |                 |                        |                |
|                      |                                                   |                                             |                       |                                           |                                         |                 |                 |                        |                |
|                      |                                                   |                                             |                       |                                           |                                         |                 |                 |                        |                |
|                      |                                                   |                                             |                       |                                           |                                         |                 |                 |                        |                |
|                      |                                                   |                                             |                       |                                           |                                         |                 |                 |                        |                |
|                      |                                                   |                                             |                       |                                           |                                         |                 |                 |                        |                |
|                      |                                                   |                                             |                       |                                           |                                         |                 |                 |                        |                |
|                      |                                                   |                                             |                       |                                           |                                         |                 |                 |                        |                |
|                      |                                                   |                                             |                       |                                           |                                         |                 |                 |                        |                |

詳細情報が表示されるので、申請したい業者情報で間違いない確認を行ったら、右上の「更新申請をする」ボタン をクリックしてください。

| ※ 岡山県<br>Okayama Prefecture                                                                                                    |                                |
|----------------------------------------------------------------------------------------------------|--------------------------------|
| 3-2.【申請用】物品・役務入札参加資格者名簿(更新申請用)                                                                                                    |                                |
| 一覧へ戻る<br>業者コード Appเ認試メールアドレス<br>houjin.sample1+h14@gmail.com                                                                                                    | ← 「更新申請をする」ボタンをクリックし<br>てください。 |
| <u>登録区分</u><br>登録区分<br>物品,役務(情報・通信サービス以外),役務(情報・通信サービス)                                                                                                    |                                |
| 資格情報         物品入礼参加有効期限(自)         物品入礼参加有効期限(至)         役務入礼参加有効期限(自)         役務入礼参加有効期限(至)           2023-07-01         2025-10-31         2023-07-01         2025-10-31 |                                |

#### 2.更新申請

#### 2-1.申請登録

更新申請では、更新する登録区分に追加して、資格を持たない登録区分の新規申請も同時に行うことが可能です。 また、役務と物品の資格有効期間が異なる場合、役務の更新申請に合わせて、物品の資格有効期間を揃えることが可 能です。

物品の「業者コード」はToyokumo kintoneAppのユーザページにある「1-1【審査完了】物品・役務入札参加資格者 名簿」から確認できます。

物品·役務入札参加資格者名簿:https://pref-okayama2.viewer.kintoneapp.com/public/meibo

入力が完了したら、画面下部の「確認」ボタンをクリックし、入力内容を確認したのち「回答」ボタンをクリックして 申請を完了してください。

| 物品・役務入札参加資格申請(更新)                                                                                                    |                                                               |
|----------------------------------------------------------------------------------------------------|---------------------------------------------------------------|
| 【誓約事項】<br>この申請書及び添付書類の記載事項は、全て事実とは相違ないことを誓約します。また、物品の売買、<br>修理等又は、役務の提供の契約に係る業務の執行にあたっては、関係法令及び岡山県の諸規程を遵守<br>し、誠実に履行することを誓約します。                                                                                                    |                                                               |
| <ul> <li>申請希言的*</li> <li>申請希月日</li> <li>■ 部則します</li> <li>□ 202&gt;03-25</li> </ul>                                                                                                    |                                                               |
| 1 <mark>.申請担当者</mark>                                                                                                    |                                                               |
| App環境メールアドレス ※ Toyokumo kintoneApp ユーザページにアクセスするための部派<br>houjin.sample1+h14@gmail.com 周メールアドレスです。<br>※ 本中派の受付完プメールをこのメールアドレス和に注信します ※ 登録内容の確隔・受要申請・次回以降の更新申請ができます。                                                                                                    |                                                               |
| 申請提当者電送員号*         申請提当者電送員号*           担当 太郎         080-0000-0000           ※- (リイフン) ありで入<br>カレてください                                                                                                    | 更新する登録区分に追加して、資                                               |
| 2 <mark>.申請区分</mark>                                                                                                    | 格を持たない登録区分の新規甲<br>請も同時に行う場合<br>【手順番号】                         |
|                                                                                                    | ①「登録区分の新規申請も同時<br>に行う」にチェックを入れる。                              |
| 1                                                                                                    | ③新規申請する「登録区分」に<br>チェックを入れる。                                   |
| 株容整整れてない電機区かの意識を行う場合は「登勝区分逸加の新規申請も同時に行う」にチェックを入れてください。<br>本操作を行う対象者は下起のようなパターンです。<br>例:電話もしくは位格とちらかのみ名楽整錬を行っていたが、本申請で新たに別の登録区分の業務権目を申請する場合<br>2                                                                                                    |                                                               |
| ✓ 物品の資格有効局障を设器に加える 物品の実有コード                                                                                                    |                                                               |
| 京原有効期間が異なる「役務」と「他島」の資格について、同時の資格更新を希望する場合は、「物島の資格有効期間を役割に用える」にチェックを入<br>れ、登録な分 (物島) にちチェックを入れてください。<br>この申請によう、商品についてはただ良が付けきれ、低に向している物島の資格は類効となります。<br>率この増格に、「登録な分・物島」の選者コードと「物島の選者コード」に記載してください。(「登録な分:物島」の業者コードはToyokumo<br>kintoneAppのユーザパージにある「物品・役職人礼参加消除者名場」から確認できます。) |                                                               |
|                                                                                                    | (上版語与)<br>①「登録区分の新規申請も同時<br>に行う」にチェックを入れる。<br>②「物日の有効期限を公務に揃え |
|                                                                                                    | ©」初回の行効時がでな効に加え<br>る」にチェックを入れ、「物品の業者<br>コード」(6桁)に業者コードを入      |
|                                                                                                    | カする。<br>③「登録区分」の「物品」にチェック<br>を入れる。                            |
|                                                                                                    |                                                               |

| <mark>3.申請者(代表</mark> 者             | <u>ă)</u>                              |                                                       |                                                                                           |                        |                                       |              |                                           | (<br>事業者区分を選択してください。 |
|-------------------------------------|----------------------------------------|-------------------------------------------------------|-------------------------------------------------------------------------------------------|------------------------|---------------------------------------|--------------|-------------------------------------------|----------------------|
| 事業者区分*                              | 受记事道全部证明書*                             |                                                       |                                                                                           |                        |                                       |              | C                                         | 法人の場合は「登記事項全部証       |
| →来省2.5                              | Constantination                        | ※ ファイルは形式は、<br>※ モノクロアスキャン                            | PDFとしてくださ                                                                                 | ψ <b>ι</b> .           |                                       | ****         |                                           |                      |
|                                     | 最大10MB                                 | <ul> <li>※ 複数ファイルを添付</li> <li>※ ファイルサイブが10</li> </ul> | することができま<br>MPを招うス場合                                                                      | す。                     | に公判にて満                                |              |                                           | 明書(腹腔爭項主部証明書)」       |
|                                     | 登記事項全部証明書(…                            | 付してください。                                              | ND-2127-2-68                                                                              | 14. 19:10(0) / · · / / |                                       |              |                                           | 個人の場合は「身分証明書」を       |
|                                     |                                        |                                                       |                                                                                           |                        |                                       |              |                                           | 添付してください。            |
| ※ 以下、登記事項全部証                        | 明書に掲載されているとおり記載して                      | ください。                                                 |                                                                                           |                        |                                       |              |                                           |                      |
| 前法人格                                | 申請者(代表者)商号 *                           | 申請者(代表者)商                                             | 号フリガナ *                                                                                   | 後法人格                   |                                       |              |                                           |                      |
| 株式会社                                | サンプル                                   | サンプル                                                  |                                                                                           | 道択して                   | ください 🗸                                |              |                                           | 事業者情報を記入してください。      |
|                                     |                                        | ※ 全角カナで入力                                             |                                                                                           | 4                      | **********                            | ***          | *****                                     | 記入する内容は、添付書類に掲       |
| 影使番号 <sup>+</sup> 住所                | *                                      |                                                       |                                                                                           |                        |                                       |              |                                           | おけていて、高りに記書してください    |
| 163-8001 東                          | 京都新宿区西新宿<br>166至日本)カナスト町はキフロからない       | ± 7                                                   |                                                                                           |                        |                                       |              |                                           | 戦されている通りに記載していたでい。   |
| %***いい(インシ) め ※ *<br>りで入力してくださ<br>い | 的な面与で入力するこれ場よて目動設定し                    | 9.9                                                   |                                                                                           |                        |                                       |              |                                           |                      |
| 伊吉書公開                               | 伊吉奈氏名 *                                | 伊事業フリガナ*                                              |                                                                                           |                        |                                       |              |                                           |                      |
| 代表取締役社長                             | 代表太郎                                   | ダイヒョウ タロウ                                             |                                                                                           |                        |                                       |              |                                           |                      |
|                                     |                                        | ※ 全角カナ+スペースでえ<br>刷: オカセス - クロウ                        | . <del>ம்</del>                                                                           |                        |                                       |              |                                           |                      |
|                                     | 中国市(山市市) FAV単立                         | M. MMT ( 2002                                         |                                                                                           |                        |                                       |              |                                           |                      |
| 03-0000-1111                        | 03-1111-1111                           | ※ 入力形式:XXX-XXX<br>※ カッコ「())」は使う                       | (X-XXXX<br>≢⇔4                                                                            |                        |                                       |              |                                           |                      |
| ※- (ハイフン)ありで入力し<br>ください             | て ※- (ハイフン) ありで入力して                    | <ul> <li>※ 半角英数字で入力し</li> </ul>                       | てください                                                                                     |                        |                                       |              |                                           |                      |
| <                                   | 1200                                   |                                                       |                                                                                           |                        |                                       |              |                                           |                      |
|                                     |                                        |                                                       |                                                                                           |                        |                                       |              |                                           |                      |
| <u>4.契約を締結する</u>                    | <u>5権限を有している者</u>                      |                                                       |                                                                                           |                        |                                       |              |                                           | 契約を締結する権限を有している      |
| 契約を締結する権限を有して                       | いる者*                                   |                                                       |                                                                                           |                        |                                       |              |                                           |                      |
| <ul> <li>申請者(代表者)と同</li> </ul>      | じ 🧿 受任者 🖏                              |                                                       |                                                                                           |                        |                                       |              |                                           |                      |
| 前法人格                                | 商号*                                    | 育号フリガナ *                                              |                                                                                           | 後法人格                   |                                       |              |                                           | 「受仕者」を選択した場合は、以      |
| 株式会社 🗸                              | サンプル                                   | サンプル<br>※ 宇角カナで入力                                     |                                                                                           | 選択して                   |                                       |              |                                           | 下受任者の情報を記入してくださ      |
| 支店名等                                | 支店名等(フリガナ)                             |                                                       |                                                                                           |                        |                                       |              |                                           | しい。<br>              |
| 岡山支店                                | オカヤマシテン                                |                                                       |                                                                                           |                        |                                       |              |                                           |                      |
|                                     | ※ 全角カナで入力                              |                                                       |                                                                                           |                        |                                       |              |                                           |                      |
| 郵便番号* 住所                            | *                                      |                                                       |                                                                                           |                        |                                       |              |                                           |                      |
| 700-0822                            | 山県岡山市北区表町                              |                                                       |                                                                                           |                        |                                       |              |                                           |                      |
| ※- いイノノノめ ※ !<br>りで入力してくださ<br>い     | #使曲与で入力すると可機まで日動成たし                    | £ 9                                                   |                                                                                           |                        |                                       |              |                                           |                      |
|                                     | ()                                     | 0***                                                  |                                                                                           |                        |                                       |              |                                           |                      |
| て 教名 (文仕名) 役職 支店長                   | 四山 花子                                  | 大義者(支任者)フラルナ・                                         |                                                                                           |                        |                                       |              |                                           |                      |
|                                     |                                        | ※ 全角力ナ+スペースで)                                         | .h                                                                                        |                        |                                       |              |                                           |                      |
|                                     | ······································ | M: 4014 909                                           |                                                                                           |                        |                                       |              |                                           |                      |
| (支仕者)電話員号                           | 代表者 (支仕者) FAX音与                        | ※ 入力形式:XXX-XX                                         | x-xxxx                                                                                    |                        |                                       |              |                                           |                      |
| ※- (ハイフ>) ありで入力し                    | て ※- (ハイフン) ありで入力して                    | ※ ガッコー()」は使え<br>※ 半角英数字で入力し                           | ません<br>てください                                                                              |                        |                                       |              |                                           |                      |
| ください                                | ください                                   |                                                       |                                                                                           |                        |                                       |              |                                           |                      |
| an ber falama dat                   |                                        |                                                       |                                                                                           |                        |                                       |              |                                           |                      |
| 5. <u>添付ノアイル</u>                    |                                        |                                                       |                                                                                           |                        |                                       |              |                                           |                      |
| 印鑑証明書*                              | 法人税及び消費税・地方消費                          | 時税の完納証明書 <sup>*</sup> 委任地                             | *                                                                                         |                        |                                       |              |                                           | ● 必要な添付Jアイルを添付ししくに   |
| \$8.63                              | \$P\$R                                 | \$1%                                                  |                                                                                           |                        | ****                                  | ****         |                                           | さい。                  |
| 最大10MB                              | 最大10MB                                 | 最大1                                                   | 0MB<br>(在48-7日)、ゴル)                                                                       | ndf O                  |                                       |              |                                           | 複数ページある添付資料について      |
| E COMMENTAN (38.44) .pc             |                                        | /).pui ⊗ ⊵ s                                          | 11HK (99970)                                                                              | .pui 💿                 |                                       |              |                                           | は一つのファイルにまとめて添付して    |
| 契約の神結・入札に使用する<br>○ 印鑑証明書 ○ 使用       | р <u>ж</u> * <del>д</del> яр*<br>Ф     | ※ 使用印鑑は、<br>※ の時料理書の                                  | この<br>この<br>この<br>に<br>た<br>、<br>、<br>、<br>、<br>、<br>、<br>、<br>、<br>、<br>、<br>、<br>、<br>、 | に使用する印鑑です              |                                       |              |                                           | ください。                |
|                                     | 最大10MB                                 | ※ 口編証明書の<br>た所定の様式をス:                                 | P塩(美印)以外<br>ドヤンし添付して                                                                      | を使用する場合は彼<br>ください。     | 1月17年11日                              |              |                                           |                      |
|                                     | ◎ 使用印(サンプル…                            | 0                                                     |                                                                                           |                        |                                       |              |                                           |                      |
| 申請者 (代表者)の住所*                       | 岡山県内の支店・営業所等の                          | の有無* 岡山県税の                                            | 完納証明書*                                                                                    |                        | 岡山県内の市町村税の完納証明書                       |              |                                           |                      |
|                                     | 7F V 13 U M                            | 参照                                                    |                                                                                           |                        | 参照                                    |              |                                           |                      |
|                                     |                                        | □ 納税証                                                 | 明書 (サンプル)                                                                                 | .pdf ⊙                 | <ul> <li>■ 納税証明書 (サンプル).pd</li> </ul> | · Ø          |                                           |                      |
|                                     |                                        |                                                       |                                                                                           |                        |                                       |              |                                           |                      |
| 6. [沿路] 岡山川                         | 見内の支店・営業所                              |                                                       |                                                                                           |                        |                                       |              |                                           |                      |
|                                     |                                        |                                                       |                                                                                           |                        |                                       |              |                                           |                      |
| 支店・営業所名                             | 支店・営業所の代表者間                            | 龍・氏名 5                                                | 常動従業員数                                                                                    |                        | 所在地                                   | 电話番号         |                                           |                      |
| Butter                              |                                        |                                                       |                                                                                           | 20                     |                                       | 005 000 0000 |                                           | 空録区分で1役務」もしくは1役務     |
| 阿田文店                                | 支店長 岡山 花子                              |                                                       |                                                                                           | 20                     | 岡山県岡山市北区表町                            | 086 000 0000 | et an an an an an an an an an an an an an | ・ (情報・通信サービス)」を選択し   |
| 05027                               |                                        | M                                                     |                                                                                           | 10                     | 网山日会静士军中军中                            | 086.455.0000 | - 0                                       | た場合のみ記入してください。       |
| 局双直集所                               | 宮葉所長 創敷 次的                             | <u>ي</u> ،                                            | -                                                                                         | 10 +                   |                                       | 086-426-0000 | 🙆 📃                                       |                      |
|                                     |                                        |                                                       |                                                                                           |                        |                                       |              |                                           |                      |
|                                     |                                        |                                                       |                                                                                           |                        |                                       |              |                                           |                      |
| <u>7.外資状況</u>                       |                                        |                                                       |                                                                                           |                        |                                       |              |                                           |                      |
| -                                   |                                        |                                                       |                                                                                           |                        |                                       |              |                                           |                      |
| 围名                                  | 外国資本比率                                 |                                                       |                                                                                           |                        |                                       |              |                                           |                      |
|                                     |                                        |                                                       |                                                                                           |                        |                                       |              |                                           |                      |
|                                     | -                                      | 0 +                                                   |                                                                                           |                        |                                       |              |                                           |                      |
|                                     |                                        |                                                       | <b>7</b>                                                                                  |                        |                                       |              |                                           |                      |
|                                     |                                        |                                                       |                                                                                           |                        |                                       |              |                                           |                      |

| 8. [初品] 業態区分<br><sup>実態区分®</sup><br>製造業                                                                                                    | ×                                                                                                    |                                                                                                    |                                                                                        |                          |   | 登録区分で「物品」を選択した場<br>合のみ記入してください。                                                                                                   |
|----------------------------------------------------------------------------------------------------|----------------------------------------------------------------------------------------------------|----------------------------------------------------------------------------------------------------|----------------------------------------------------------------------------------------|--------------------------|---|----------------------------------------------------------------------------------------------------|
| 9. 宫棠年数         #近 · 祿立年月日 *         2000-01-01         #果期間等 (音)         1         10. 役員等名簿         (堅約手項)         1         本201章名強(二記年)                                           | 現編員への変更年月日                                                                                                    | 2 営業年数は、申請日を起点に算出します。                                                                                                    | 「が岡山県警察本部」                                                                             |                          | _ |                                                                                                    |
| <ul> <li>に照会することについて</li> <li>定価の記載等を行っません。</li> <li>建築委員覧第一番</li> <li>単約します</li> <li>単約します</li> <li>単約支払くころと場合を除く。</li> <li>申請者が個人事業所者の場合</li> <li>検貨等保護</li> <li>代表取締役社長</li> </ul> | て異議ありません。<br>った場合には、入札参加資格<br>(注集)に買する事項」員・「代港人場<br>、) 307 「空港人の低を及び使用」員・「<br>、当該個人及び支配人(逆任している場合<br>(注集)<br>(注集)<br>(注集)<br>(注集)<br>(注集)<br>(注集)<br>(注集)<br>(注集 | の取消し並びに契約の解除等がな<br>(に関する事項) 期の用意者を貫(税税 - 鉱政<br>(金融)に関する第項(国へ税費された支配)を営<br>(に関する。) について記入してください。<br>(金融) (ついて記入してください。<br>(金融) (ついて記入してください。<br>(金融) (ついて記入してください。<br>(金融) (ついて記入してください。<br>(金融) (ついて記入してください。<br>(本) (ついて記入してくたさい。<br>(本) (ついて記入してくたさい。                                                                                                    | <ul> <li>マロー・社員等金で、ただ<br/>金で記入してください。</li> <li>9月時金生年月日</li> <li>1961-07-20</li> </ul> | 線貨等在所<br>東京都新省区新小川町00-00 | • | 「登記事項全部証明書」に記載し<br>てある役員(退任除く、監査役含<br>む)のすべての項目(役職、氏名、<br>フリガナ、生年月日、住所)につい<br>て入力してください。                                          |
| 11売上高(直前事業<br>注意:(通前事集年度分)  () ) () ) () ) () ) () ) () ) () () (                                                                                                    | <ul> <li>●</li> <li>●</li> <li>● 第萬年展(金) * 7</li> <li>● 2025-03-31</li> <li>■ 2025-03-31</li> <li>■</li> <li>■</li> <li>③ 決算期)</li> </ul>                        | 1度*<br>- 12 +<br>- 12 +<br>単位:平府<br>成法、干疗未高切り放て<br>                                                                                                    | t                                                                                      |                          |   | 売上高について記載してください。<br>決算書に記載してある事業年度と、<br>その期間の月数を入力してください。<br>自己資本額を記載してください。<br>登録区分「役務」で事業者区分<br>「個人」を選択した場合は<br>「資本会計しに事業主体」を記入 |
| 【 <u>13. [物品] 機械設備</u><br>機械装置数・<br>- 10000 +<br>甲位:F用<br>手用表演DDBY                                                                                                    | <b>1等の価額</b><br>車輛運動員類* エ<br>- 10000 +<br>中的点 F円<br>手目を通知り除て 単                                                                                                   | 二月・蜀具・傷品類*<br>一 10000 +<br>切と三円<br>四本型灯のなく<br>一 日本型灯のなく<br>一 日本型灯のなる<br>一 日本型灯のなく<br>一 日本型灯のなる<br>一 日本型灯のなる<br>一 日本型灯のなる<br>一 日本型灯のなる<br>一 日本型灯のなる<br>一 日本型灯のなる<br>一 日本型灯のなる<br>一 日本型灯のなる<br>一 日本型灯のなる<br>一 日本型灯のなる<br>一 日本型灯のなる<br>一 日本型灯のなる<br>一 日本型灯のなる<br>一 日本型灯のなる<br>一 日本型灯のなる<br>一 日本型灯のなる<br>一 日本型切りのなる<br>一 日本型切りのなる<br>一 日本型切りのなる<br>一 日本型切りのなる<br>一 日本型切りのなる<br>一 日本型切りのなる<br>一 日本型切りのなる<br>一 日本型切りのなる<br>一 日本型切りのなる<br>一 日本型 | anaa<br>30000 <b>⊄</b>                                                                 |                          |   | してください。<br>登録区分で「物品」を選択した場<br>合のみ記入してください。                                                                                        |

| 14.流動比率(直前決 <b></b> )                                                                                                    |                                                      |
|----------------------------------------------------------------------------------------------------|------------------------------------------------------|
| 法動資產の碼(E)*         法動資費のG(F)*         法動資費のG(F)*         通動比率           -         10000         +         -         1000         +         100           単位:千円         単位:千円         単位:千円         単位:千円         単位:千円         単位:千円         単位:千円         単位:千円         単位:5 |                                                      |
| 15.常勤従業員等人数                                                                                                    |                                                      |
| 常語健業員等人数*     ※ 常動の従業員款及び役員の合計人数を記入してください。       -     200     +                                                                                                    |                                                      |
| 16.環境基準等(加点項目)           ※ 該当項目を選択してください。                                                                                                    |                                                      |
| 1509001の原語取得 150014001の原語取得 エコアクション21の原語・動詞<br>② 取得済  ③ 取得済  ③ 取得済  ③ 取得済                                                                                                    | 各種加点項目について、申請する                                      |
| <b>福島基等等時途の居益期度明書</b><br>2000 ※ 振告するものは添付ファイルを添付することができます。                                                                                                    | ものを選択してください。<br>添付する証明書については、各加<br>点項目ごとに一つのファイルにまとめ |
| 17.障害者雇用(加点項目)         ※ 該曲頭目を選択してください。                                                                                                    | て、添付してください。                                          |
| 降素者展現の機能がある者で法定雇用率を達成している   降素者雇用の機能がない者で得患者を放映展用している<br>■ 法成している ■ 深時雇用している                                                                                                    |                                                      |
| 時ま者最早期通の圧縮器         ※ 範疇するものは添付ファイルを添付けてください           28         ※ 範疇ファイルを添付することができます。           最大10MB                                                                                                    |                                                      |
| 18.男女共同参画(加点項目)                                                                                                    |                                                      |
| ※ 該当項目を選択してください。                                                                                                    |                                                      |
| 「女性の職業主席における活躍の帰進に関する法律」に基づく一般事業主行動計測策定議を変出している<br>■ 契出済<br>「次世代職業度領決議進法」に基づく一般事業主行動計画策定届を変出している。                                                                                                    |                                                      |
| <ul> <li>2 RDが</li> <li>第5女共同参画関連の運転者</li> <li>※ 該当するものは添付ファイルを添付してください</li> <li>※ 転数ファイルを添付することができます。</li> <li>最大10M8</li> </ul>                                                                                                    |                                                      |
| 19. [役務] 情報セキュリティ(加点項目)(役務大分類8:情報・通信サービス)           ※ 該当項目を選択してください。                                                                                                    |                                                      |
| 情俗セキュリティマネシメントシステム (ISMS) 課題取得 プライパシーマーク付与課金<br>■ 取得済                                                                                                    |                                                      |
| ISMS. プライバシーマークの遠望取得の証明書<br>2世 ※ 該当するものは添付ファイルを添付してください<br>※ 複数ファイルを添付することができます。 ◀<br>歳入10MB                                                                                                    | 登録区分で「役務(情報・通信<br>サービス)」を選択した場合のみ選<br>択してください。       |

|                                                                                                    | ールして全てのエ                                                                                                    | 町目を記入してくださ                                                                                                    | きし)。                                                                                                    |                                   |                                                                                                    |                                                                                                 |                                                                                                  |                                                           |                                                                                                    |      |              |                                                                                                    |
|----------------------------------------------------------------------------------------------------|----------------------------------------------------------------------------------------------------|----------------------------------------------------------------------------------------------------|----------------------------------------------------------------------------------------------------|-----------------------------------|----------------------------------------------------------------------------------------------------|-------------------------------------------------------------------------------------------------|--------------------------------------------------------------------------------------------------|-----------------------------------------------------------|----------------------------------------------------------------------------------------------------|------|--------------|----------------------------------------------------------------------------------------------------|
|                                                                                                    | 大分類番号                                                                                                    | 大分類種目                                                                                                    |                                                                                                    | 小分频番号                             | 小分類種目                                                                                                    |                                                                                                 | 品目例                                                                                              | 代理店名                                                      | 特約店名                                                                                                    |      |              |                                                                                                    |
| Q                                                                                                    | - 5                                                                                                    | - 燃料・油                                                                                                    | 脂類                                                                                                    | - 1 +                             | 石油                                                                                                    |                                                                                                 | 石油等                                                                                              | 代理店名                                                      | 特約店名                                                                                                    | •    |              |                                                                                                    |
|                                                                                                    |                                                                                                    |                                                                                                    |                                                                                                    |                                   |                                                                                                    |                                                                                                 |                                                                                                  |                                                           |                                                                                                    |      |              | 登録区分で「物品」を選択                                                                                                    |
| F 48                                                                                                    | 加马了中国驾                                                                                                    | 数番日に開す                                                                                                    | る許認可笑の                                                                                                    |                                   |                                                                                                    |                                                                                                 |                                                                                                  |                                                           |                                                                                                    |      |              | 合のみ記入してください。                                                                                                    |
| 北場                                                                                                    |                                                                                                    | として取得している                                                                                                    | る計画り等の<br>5業務上の許認可等を                                                                                                    | <br>記入してください。<br>こください            |                                                                                                    |                                                                                                 |                                                                                                  |                                                           |                                                                                                    |      | $\mathbf{N}$ | ①追加する場合は、右端の                                                                                                    |
| に用                                                                                                    | 谷】事業所とし<br>ない場合は、許計<br>従業員の所有する                                                                                                    | 2 取得している単務3<br>2 可名称を直接入力し<br>5 個人の資格に関して                                                                                                    | Lの計認可等を起入し<br>っていただいても構い<br>こは、ここに記載しな                                                                                                    | 、こください。<br>いません。<br>いでください。       |                                                                                                    |                                                                                                 |                                                                                                  |                                                           |                                                                                                    |      |              | ボタンをクリックして行を追加                                                                                                    |
|                                                                                                    | ールして全てのエ                                                                                                    | 夏目を記入してくだる                                                                                                    | 561.                                                                                                    |                                   |                                                                                                    |                                                                                                 |                                                                                                  |                                                           |                                                                                                    |      |              | ②追加した行の「選択」列の                                                                                                    |
| 許                                                                                                    | 認可大分類番号                                                                                                    | 許認可大分類種日                                                                                                    | 許認可小分類番号                                                                                                    | 許認可小分類種目                          | 許認可等名称                                                                                                   | 許認可等機関                                                                                          | 許認可等年月日                                                                                          | 許認可等有効期限                                                  | 許認可等の3                                                                                                    | 1.   |              | 眼鏡」アイコンをクリックして、                                                                                                    |
|                                                                                                    |                                                                                                    |                                                                                                    |                                                                                                    |                                   |                                                                                                    |                                                                                                 |                                                                                                  |                                                           | *E                                                                                                    | •    |              | する業務種目を選択                                                                                                    |
|                                                                                                    | 5                                                                                                    | 燃料・油脂類                                                                                                    | - 1 +                                                                                                    | 石油                                | 石油販売                                                                                                    | 国土交通                                                                                            | 2024-04-01                                                                                       | ==                                                        | 最大10MB                                                                                                    |      |              | ③必安争項を記入                                                                                                    |
| [衫                                                                                                    | <u>皮務]岡山県</u><br>Iールして全てのI                                                                                                    | と取引を希望 目を記入してくださ                                                                                                    | <b>する業務種目</b><br>い。                                                                                                    |                                   |                                                                                                    |                                                                                                 |                                                                                                  |                                                           |                                                                                                    |      |              |                                                                                                    |
| <u>[</u> 2<br>7口                                                                                         | <b>投務] 岡山県</b><br>ールして全てのI<br>大分類番号                                                                                                    | したしてくださ<br>ほ目を記入してくださ<br>大分類種目                                                                                                    | <b>する業務種目</b><br>500。                                                                                                    | 小分類                               | 新号 り                                                                                                    | 分類種目                                                                                            |                                                                                                  | 政政業務例                                                     |                                                                                                    |      |              |                                                                                                    |
| [ <b>化</b><br>7日                                                                                         | <b>2務] 岡山県</b><br>ールして全てのI<br>大分類番号                                                                                                    | E と取引を希望     ほ目を記入してくださ     ホ分類種目     達物等の                                                                                                    | : <b>する業務種目</b><br>たい。<br><sup>保守管理</sup>                                                                                                    | 小分類                               | 番号                                                                                                    | 分類種目<br>有線通信設備保守                                                                                | Ť                                                                                                | <b>政双系数列</b><br>有修通信保守                                    | 0                                                                                                    |      |              | <br>登録区分で「役務」もしくは                                                                                                    |
| [ <b>化</b><br>7日<br>2                                                                                    | <ul> <li>23務] 岡山県</li> <li>ールして全てのJ</li> <li>大分知番号</li> <li>1</li> <li>8</li> </ul>                                                                                                    | Lと取引を希望     ローク・ローク・ローク・ローク・ローク・ローク・ローク・ローク・ローク・ローク・                                                                                                    | <b>する業務種目</b><br>たい。<br>保守管理<br>信サービス                                                                                                    | 小分類                               | 월号     J       2     +       7     +                                                                     | 分類種目<br>有線通信設備保守<br>通信サービス(S                                                                    | す<br>テレステムを利用するもの                                                                                | <b>取扱業務例</b><br>有除適値保守<br>通信サービス                          |                                                                                                    |      |              |                                                                                                    |
| 【 <b>社</b><br>7 []<br>2                                                                                  | <b>2務] 岡山県</b><br>ールして全ての以<br>大分類番号<br>1<br>1<br>8                                                                                                    | と取引を希望 届き記入してくださ ま カク類種目 は 、 の 、 、 、 、 、 、 、 、 、 、 、 、 、 、 、 、 、                                                                                                    | <b>する業務種目</b><br>たい。<br>保守留理<br>信サービス                                                                                                    | 小分類<br>                           | 1     1       2     +       7     +                                                                      | 分類種目<br>有線:通信設備保守<br>通信サービス(S)                                                                  | デ<br>システムを利用するもの                                                                                 | <ul> <li>取扱業業例</li> <li>有線通信保守</li> <li>通信サービス</li> </ul> |                                                                                                    |      |              | 登録区分で「役務」もしくは<br>(情報・通信サービス)」す<br>した場合のみ記入してくださ                                                                                                |
| [ <b>光</b><br>7日                                                                                         | 世界) 図山県 (1) (1) (1) (1) (1) (1) (1) (1) (1) (1)                                                                                                    | と取引を希望<br>個を記入してくださ<br>大分類種目<br>建物等の<br>備報・通                                                                                                    | <b>する業務種目</b><br>たい。<br><sup>保守管理</sup><br>信サービス                                                                                                    | 小分類<br>                           | 185 d<br>2 - (<br>7 - (                                                                                  | - <b>分類種目</b><br>有線通信設備保<br>- 通信サービス(S                                                          | テ<br>テ<br>レステムを利用するもの                                                                            | <b>取成某務所</b><br>有該通信保守<br>通信サービス                          |                                                                                                    |      |              | 登録区分で「役務」もしくは<br>(情報・通信サービス)」を<br>した場合のみ記入してくださ<br>①追加する場合は、右端の                                                                                |
|                                                                                                    | <b>23時] 岡山県</b><br>本分類最号<br>1<br>8<br>2<br>3<br>3<br>3<br>3<br>3<br>3<br>3<br>3<br>3                                                                                                    | と取引を希望<br>目をお入してくださ<br>大分類毎日<br>単物等の<br>係税・通<br>教務種目に関す                                                                                                    | <b>する業務種目</b><br>ない。<br>保守管理<br>信サービス<br>る許認可等の                                                                                                    | - 小分類                             | 1       2       7                                                                                        | 分類種目<br>有級通信設備保守<br>通信サービス (5)                                                                  | デ                                                                                                | 取扱業務例<br>有能通信保守<br>通信サービス                                 |                                                                                                    |      |              | 登録区分で「役務」もしくは<br>(情報・通信サービス)」を<br>した場合のみ記入してくださ<br>①追加する場合は、右端の<br>ボタンをクリックして行を追加                                                              |
|                                                                                                    | 公務)回山県 、 、 、 、 、 、 、 、 、 、 、 、 、 、 、 、 、 、 、                                                                                                    | <ul> <li>と取引を希望</li> <li>オカ知道目</li> <li>注約第の</li> <li>注約第の</li> <li>(係税・通</li> <li>(係税・通</li> <li>(係税・通</li> <li>(株・通</li> <li>(株・通</li></ul>                                                                                                    | する業務種目<br>ない。<br>保守管理<br>信サービス<br>る許認可等のの<br>変異社の許能可等をの人                                                                                                    |                                   | 85         4           2         1           7         1                                                 | 分類種目<br>有終速信証(保保)<br>通信サービス(5)                                                                  | 7<br>7<br>バステムを利用するもの                                                                            | 取取業務利<br>有総連信保守<br>通信サービス                                 |                                                                                                    |      |              | 登録区分で「役務」もしくは<br>(情報・通信サービス)」す<br>した場合のみ記入してくださ<br>①追加する場合は、右端の<br>ボタンをクリックして行を追加<br>②追加した行の「選択」列の                                             |
|                                                                                                    |                                                                                                    | 人と取引を希望           目目をお入してくださ           大力知道目           連約第の           連約第の           (福祉・連           (福祉・連           (福祉・連           (福祉・連           (福祉・連           (福祉・連           (福祉・運           (福祉・運           (                                                                                                    | する業務種目<br>ない。<br>ない。<br>ない。<br>なりービス<br>る許認可等であい。<br>の許認可等をお入していただいでも構め<br>ないでたださい。<br>は、該当するものは<br>は、該当するものは                                                                                                    |                                   | 自号 引 2 1 7 1 9 「許認可・屬出 別有與格技術者                                                                           | 分類種目<br>有線通信設備保管<br>通信サービス(5<br>・ 貞格等の名称<br>の一覧」へ記入                                             | ?<br>システムを利用するもの<br>」 欄に掲載された許認可!<br>してください。                                                     | <b>取成業務制</b><br>有能適価保守<br>通信サービス                          |                                                                                                    |      |              | 登録区分で「役務」もしくは<br>(情報・通信サービス)」を<br>した場合のみ記入してくださ<br>①追加する場合は、右端の<br>ボタンをクリックして行を追加<br>認道加した行の「選択」列の<br>眼鏡」アイコンをクリックして、                          |
|                                                                                                    |                                                                                                    | と取引を希望     ほきお入してくださ     大分類毎日     運防等の     運防等の     「例料・通     「例料・通     「例料・通     「例料・通     「例料・通     「例料・通     「例料・通     「例料・通     「例料・通     「例料・通     「別に同いて     「の名称を超あ入し     こいる業用人の     」の名称を超あ入し     このる事人をお作りて     「の見いをお作りて     「の見いたがれて     」の目外に同いて     私自会を入してくださ     名自会を入してくださ     名                                                                                                    | する業務種目<br>ない。<br>保守管理<br>信サービス<br>る許認可等をのよう<br>この許認可等をお入していたたいでも構い<br>ないでください。<br>にない。                                                                                                    |                                   | 曲号         J           2         ·           7         ·           0         「許認可・屬出           別有貞格技術者   | <ul> <li>分類種目</li> <li>有線通信設備保</li> <li>通信サービス(5)</li> <li>・ 貞格等の名称</li> <li>の一覧」へ起入</li> </ul> | 7<br>・<br>ステムを利用するもの<br>」欄に掲載された許認可け<br>してください。                                                  | <ul> <li>取扱業業例</li> <li>有修通信保守</li> <li>通信サービス</li> </ul> |                                                                                                    |      |              | 登録区分で「役務」もしくは<br>(情報・通信サービス)」す<br>した場合のみ記入してくださ<br>①追加する場合は、右端の<br>ボタンをクリックして行を追加<br>②追加した行の「選択」列の<br>眼鏡」アイコンをクリックして、<br>する業務種目を選択<br>③必要事項を記入 |
| [化<br>70]<br>日<br>日<br>日<br>日<br>日<br>日<br>日<br>日<br>日<br>日<br>日<br>日<br>日<br>日<br>日<br>日<br>日<br>日<br>日 |                                                                                                    |                                                                                                    | する業務種目     ない。     ネット     ネット     キャット     キャット | ・・・・・・・・・・・・・・・・・・・・・・・・・・・・・・・・・ | 日本 1<br>2<br>7<br>7<br>7<br>6<br>7<br>6<br>7<br>6<br>7<br>6<br>7<br>6<br>7<br>6<br>7<br>6<br>7<br>6<br>7 | <ul> <li>・ 貞格等の名称、</li> <li>の一覧」へ記入</li> <li>許證可等機関</li> </ul>                                  | <ul> <li>デ</li> <li>システムを利用するもの</li> <li>期に掲載された許認可</li> <li>してください。</li> <li>計漏可等年月日</li> </ul> | 取扱業務号           有絵画信信令           通信サービス                   | <ul> <li>・</li> <li>・</li></ul> | RL / |              | 登録区分で「役務」もしくは<br>(情報・通信サービス)」を<br>した場合のみ記入してくださ<br>①追加する場合は、右端の<br>ボタンをクリックして行を追加<br>②追加した行の「選択」列の<br>眼鏡」アイコンをクリックして、<br>する業務種目を選択<br>③必要事項を記入 |
| 名場に、用現ロ                                                                                                  | 安務) 岡山県     大分類     「     「     ・     ・     ・     、     大分類     町     ・     ・     ・     ・     ・     ・     ・     ・     ・     ・     ・     ・     ・     ・     ・     ・     ・     ・     ・     ・     ・     ・     ・     ・     ・     ・     ・     ・     ・     ・     ・     ・     ・     ・     ・     ・     ・     ・     ・     ・     ・     ・     ・     ・     ・     ・     ・     ・     ・     ・     ・     ・     ・     ・     ・     ・     ・     ・     ・     ・     ・     ・     ・     ・     ・     ・     ・     ・     ・     ・     ・     ・     ・     ・     ・     ・     ・     ・     ・     ・     ・     ・     ・     ・     ・     ・     ・     ・     ・     ・     ・     ・     ・     ・     ・      ・      ・      ・      ・      ・      ・      ・      ・      ・      ・      ・      ・      ・      ・      ・      ・      ・      ・      ・      ・      ・      ・      ・      ・      ・      ・      ・      ・      ・      ・      ・      ・      ・      ・      ・      ・      ・      ・      ・      ・      ・      ・      ・      ・      ・      ・      ・      ・      ・      ・      ・      ・      ・      ・      ・      ・      ・      ・      ・      ・      ・      ・      ・      ・      ・      ・      ・      ・      ・      ・      ・      ・      ・      ・      ・      ・      ・      ・      ・      ・      ・       ・      ・      ・      ・      ・      ・      ・      ・      ・      ・      ・      ・      ・      ・      ・       ・       ・      ・      ・      ・       ・       ・       ・       ・       ・       ・       ・       ・        ・        ・         ・ | よう知識目を起入してくださ     よう知識目     使物等の     使物等の     使物     使物     使物     使     使       使       使     使       使         使 | する業務種目<br>ない。<br>保守管理<br>信サービス<br>る許認可等の<br>の<br>第記の許認可等を記入していただいでも構い<br>いてください。<br>注い。<br>許認可、の<br>第記の<br>第記の<br>第記の<br>第記の<br>第記の<br>第記の<br>第記の<br>第記                                                                                                    | ・・・・・・・・・・・・・・・・・・・・・・・・・・・・・・・・・ | 日本 1<br>2<br>7<br>7<br>7<br>6<br>7<br>7<br>6<br>7<br>7<br>6<br>7<br>7<br>6<br>7<br>6<br>7<br>6<br>7<br>6 | -<br>-<br>-<br>の一覧」へ記入<br>-<br>-<br>-<br>-<br>-<br>-<br>-<br>-<br>-<br>-                        | <ul> <li>デ</li> <li>システムを利用するもの</li> <li>期に掲載された許認可</li> <li>してください。</li> <li>許羅可等年月日</li> </ul> | 取扱業務例         有線通信保守           通信サービス         通信サービス      | <ul> <li>・</li> <li>・</li></ul> | RL T |              | 登録区分で「役務」もしく<br>(情報・通信サービス)<br>した場合のみ記入してくた<br>①追加する場合は、右端<br>ボタンをクリックして行を追<br>②追加した行の「選択」列<br>眼鏡」アイコンをクリックして<br>する業務種目を選択<br>③必要事項を記入         |

| 選択肢にない<br>のものは、腎<br>右スクロー・                                                                                                    | 最も関係の深い業務種目<br>い場合は、許認可名称る<br>審査の妨げとなりますの<br>ルして全ての項目参評?                                                                                                    | 目を1つだけ途<br>E直接入力して<br>Dで、記載しな<br>くしてください                                                                                                    | 択してくたさい。<br>いただいても構いま<br>いでください。<br>。                                                                                                    | せんが、手引きの「                                                                                                    |                                                                                                    |                                                                                                    |                                                                                                    |                                                                                                    |                                                 |                                                                                                    |   |   |                                                                                                    |
|----------------------------------------------------------------------------------------------------|----------------------------------------------------------------------------------------------------|----------------------------------------------------------------------------------------------------|----------------------------------------------------------------------------------------------------|----------------------------------------------------------------------------------------------------|----------------------------------------------------------------------------------------------------|----------------------------------------------------------------------------------------------------|----------------------------------------------------------------------------------------------------|----------------------------------------------------------------------------------------------------|-------------------------------------------------|----------------------------------------------------------------------------------------------------|---|---|----------------------------------------------------------------------------------------------------|
| 4,70 7                                                                                                    | DO CE COMBICILO                                                                                                    | 000000                                                                                                    | •                                                                                                    |                                                                                                    |                                                                                                    |                                                                                                    |                                                                                                    |                                                                                                    |                                                 |                                                                                                    |   |   | 登録区分で「役務」を選択した                                                                                                    |
| R                                                                                                    | 資格名等                                                                                                    |                                                                                                    | 資格者大分類番                                                                                                    | 号 資格者大分類種                                                                                                    | 18                                                                                                    | 資格者小分類番号                                                                                                    | 資格者小分                                                                                                    | 類種目                                                                                                    | 岡山県内技術者数                                        | 会社全体技術者数                                                                                                  |   |   | 合のみ記入してください。                                                                                                    |
| Q                                                                                                    | AI第1種工事担任者                                                                                                    |                                                                                                    | - 1 -                                                                                                    | 建物等の保守                                                                                                    | 守管理                                                                                                    | - 2 +                                                                                                    | 有線通信                                                                                                    | 設備保守                                                                                                    | - 1 +                                           | - 10 +                                                                                                    |   |   |                                                                                                    |
|                                                                                                    |                                                                                                    |                                                                                                    |                                                                                                    |                                                                                                    |                                                                                                    |                                                                                                    |                                                                                                    |                                                                                                    |                                                 |                                                                                                    |   |   | ①美務裡日の追加及び追加                                                                                                    |
| 「役系                                                                                                    | 8] 岡山県内の4                                                                                                    | 言資格技術                                                                                                    | 者の一覧(大                                                                                                    | 分類1・建物等                                                                                                    | 冬の保守管理                                                                                                    |                                                                                                    |                                                                                                    |                                                                                                    |                                                 |                                                                                                    |   |   |                                                                                                    |
| 務種目別有                                                                                                    | 有資格技術者の一覧(征                                                                                                    | 2<br>2<br>務大分類1:                                                                                                    | 書物等の保守管理)」                                                                                                    | 」の「岡山県内技術制                                                                                                    | 者数」欄に数字を                                                                                                    | 記入した場合にのみ                                                                                                    | 、記入してく                                                                                                    | 、ださ                                                                                                    |                                                 |                                                                                                    |   |   | (1+)パタンをクリックして1)を迫                                                                                                    |
| 時雇用従き<br>請日現在有                                                                                                    | 業員の方個人で、取得し<br>有効な資格証明書等の3                                                                                                    | っている資格等<br>すしを添付して                                                                                                    | を記入してください<br>ください。(氏名の                                                                                                    | 記載等のない方につ                                                                                                    | いては必要ありま                                                                                                    | :せん。)                                                                                                    |                                                                                                    |                                                                                                    |                                                 |                                                                                                    |   |   | 眼鏡 アイコンをクリックして 由                                                                                                    |
| スクローノ                                                                                                    | <b>ルして全ての項目を記</b> り                                                                                                    | してください                                                                                                    |                                                                                                    |                                                                                                    |                                                                                                    |                                                                                                    |                                                                                                    |                                                                                                    |                                                 |                                                                                                    | / |   | する業務種目を選択                                                                                                    |
|                                                                                                    | 技術者氏名③                                                                                                    |                                                                                                    |                                                                                                    |                                                                                                    |                                                                                                    |                                                                                                    |                                                                                                    |                                                                                                    |                                                 |                                                                                                    | 1 |   |                                                                                                    |
|                                                                                                    |                                                                                                    | 98.許備局(3)                                                                                                    | 取得年月日(3)                                                                                                    | 有5                                                                                                    | 数期期(3)                                                                                                    | 资料                                                                                                    | 将着証の写し                                                                                                    | 左記記載有資格者数                                                                                                    | 左記以外の有資格者数                                      | 当該資格の有資格者に                                                                                                | - |   | ③必要事項を記入                                                                                                    |
|                                                                                                    |                                                                                                    | 99.1千番号30                                                                                                    | 近前年月日3                                                                                                    | 有5                                                                                                    | 約期間(3)                                                                                                    | 87.K                                                                                                    | 将書証の写し                                                                                                    | 左記記載有资格者数                                                                                                    | 左記以外の有資格者数                                      | 当該資格の有資格者言                                                                                                |   | l | ③必要事項を記入                                                                                                    |
| . [役務<br>講美務種語<br>格ごとに属                                                                                                    | <u> 第] 業務種目別</u> イ<br>目に関する許認可等の-<br>最も関係の深い業務電                                                                                                    | 第計番号33 写資格技術 見て「大分異 して「大分異                                                                                                    | ■<br>■<br><b>者の一覧(役</b><br>8: 信報・通信サート<br>駅してください。                                                                                                    | 本5<br>第<br>赤<br>5<br>7<br>7<br>7<br>7<br>7<br>7<br>7<br>7<br>7<br>7<br>7<br>7<br>7                                                                                                    | 新聞調助                                                                                                    | →#<br>■<br>=<br>たさい。                                                                                                    | 8朝語の写し<br>8期<br>大10MB                                                                                                    | 左記記載有待終者数                                                                                                    | 左記以外の有資格義数<br>- 0 +                             | 当該資格の有資格表記                                                                                                |   | l | ③必要事項を記入                                                                                                    |
| . [役邪<br>請業務種目<br>時雇用従き<br>スクローノ                                                                                                    | 第二業務種目別相目に関する許認可等の一般を同係の深い運務種<br>製成が、手引きの「許正」                                                                                                    | SF書号(3)     Signature     Signature     Signatur                                                                                                    | 武商年月日     武商年月日     (役     (名)     (名)     (     ( )     ( )     ( )     ( )     ( )     ( )     ( )     ( )     ( )     ( )     ( )     ( )     ( )     ( )     ( )     ( )     ( )     ( )     ( )     ( )     ( )     ( )     ( )     ( )     ( )     ( )     ( )     ( )     ( )     ( )     ( )     ( )     ( )     ( )     ( )     ( )     ( )     ( )     ( )     ( )     ( )     ( )     ( )     ( )     ( )     ( )     ( )     ( )     ( )     ( )     ( )     ( )     ( )     ( )     ( )     ( )     ( )     ( )     ( )     ( ) | 新<br>新<br>新<br>新<br>大<br>分類8:1<br>デ<br>ジスJ を選択した場む<br>株された肖格を有し                                                                                                    | 新聞篇:3)                                                                                                    |                                                                                                    | R表証の写し<br>I町<br>大10MB                                                                                                    | <b>左記記載有尚休表的</b><br>- 0 +                                                                                                    | <b>方記以外の有倍級条約</b><br>- 0 +                      | 当读奇格の <b>有</b> 奇格表1                                                                                       |   |   | ③必要事項を記入                                                                                                    |
| . [役務<br>講業務種語<br>時雇用従約<br>スクローJ<br>(資格名)                                                                                                    | 第二業務種目別<br>(国本)をお使う等の<br>(基)のの、(第7種<br>業員が、年引きの「許当<br>いして全ての項目を記)<br>良格名等                                                                                                    | <ul> <li>         ・<br/>・<br/>・</li></ul>                                                                                                    | 著の一覧(役<br>3:1個単・通信サー)<br>などのため。<br>指に形<br>な等の全称」描に形<br>・<br>分類) 資格者大分                                                                                                    | 新加<br>                                                                                                    | 新期編30                                                                                                    | <ul> <li>(日本)</li> <li>(日本)</li>     &lt;</ul>                                                                                                    | 株表語の写し<br>(約1,)<br>たた10MB                                                                                                    | を記記載有価格者會<br>- 0 +<br>だ 本<br>0 +                                                                                                    | 左股以外の有待構築性<br>- 0 +<br>- 0 +                    | 出版目前の有目标表出<br>0                                                                                           |   | ( | ③必要事項を記入<br>登録区分で「役務(情報・通                                                                                                    |
| . [役務<br>青業務復<br>客ごとに話<br>寺履用従約<br>スクローノ<br>[資格名)                                                                                                    | 第二 業務種目別11<br>目に関する許認可等の<br>総長関係の深い、運務館<br>業員が、手引きの「許正<br>れして全ての項目を記え<br>内格名等                                                                                                    | 第2件書号30           う資格技術           第2で「大分通<br>2回・届出・資<br>にしてください           選択(4)                                                                                                    | 著の一覧(役<br>第)、通信サート<br>取してください。<br>松谷の名称」「煤に関<br>。                                                                                                    | 新<br>新<br>新<br>新<br>大<br>分類8:1<br>ビス」を選択した場合<br>構造れた両値を有し<br>現曲号<br>資格者大ダ                                                                                                    | 新聞面の                                                                                                    | ● - ビス)<br>ださい。<br>の内容名称を正確!<br>の内容名称を正確!                                                                                                    | 株実証の取し<br>たいの内<br>に記載してくな<br>子<br>資格者が<br>し<br>のののしてくな<br>のののののでのです。<br>ののののののでのです。<br>のののののののののでのです。<br>のののののののののののののののののののののののののののののののののののの                                                                                                    | <b>左辺辺族有俗体者女</b><br>- 0 +<br>ださ<br>・<br>少類種目                                                                                                    | <b>左足以外の有待係表社</b><br>- 0 +<br>岡山県内技術者数          | 法は登稿の有登稿表記                                                                                                |   | ( | ③必要事項を記入<br>登録区分で「役務(情報・通<br>サービス)」を選択した場合の                                                                                                    |
| . [役務<br>講業務種<br>時ごとにお<br>時雇用従き<br>スクローノ<br>(資格名)                                                                                                    |                                                                                                    | <ul> <li>第二日日日</li> <li>第二日日日</li> <li>第二日日</li> <li>第二日</li> <li>第二日</li> <li>第二日</li></ul>                                                                                                    | ★書の一覧(役)<br>書の一覧(役)<br>家:信報・通信サー<br>訳してください。<br>指导の金術」欄に掲<br>・<br>分類) 資格者大分                                                                                                    | 新加速      新加速      和加速      和加速      和加速 | 新聞置か                                                                                                    | 日本     日本     王     王     エ     エ | 株式ECのXL<br>に<br>た10MB<br>こ記載してく3<br>日本語の<br>に<br>本目のXL<br>に<br>本目のXL<br>の<br>本目の<br>に<br>、<br>10MB<br>日本語の<br>本目の<br>に<br>、<br>10MB<br>日本語の<br>本目の<br>に<br>、<br>10MB<br>日本語の<br>本目の<br>に<br>、<br>10MB<br>日本語の<br>本目の<br>日本語の<br>本目の<br>日本語の<br>日本語の<br>日本<br>日本<br>日本<br>日本<br>日本<br>日本<br>日本<br>日本<br>日本<br>日本 | よ辺辺美和奇林舎数           ー         0           +                                                                                                    | <b>方足以外の有待株表社</b><br>- 0 +<br>- 0 +<br>- 1 +    | A 送会議の有き構築日<br>の<br>の<br>の<br>の<br>の<br>の<br>の<br>の<br>の<br>の<br>の<br>の<br>の                              |   |   | ③必要事項を記入 登録区分で「役務(情報・通<br>サービス)」を選択した場合の、<br>記入してください。                                                                                                    |
| . [役務<br>講業期標<br>格ごとに<br>結<br>海原川祥<br>オ<br>スクローノ<br>(資格名)<br>〇                                                                                                    | 8]業務種目別/1 8]業務種目別/1 8日に関する特徴可等の<br>総合財産の深い運営標準<br>業員が、単引きの「許当 ルして全ての項目を記ろ 内格名符 >ステム監査技術                                                                                                    | <ul> <li>第月前日(3)</li> <li>第日前(3)</li> <li>第二方(1)</li> <li>第二方(1)<td>田田 年月日 J</td><td>新生産<br/>(株式)<br/>(株式)<br/>(<br/>)<br/>(<br/>)<br/>(<br/>)<br/>(<br/>)<br/>(<br/>)<br/>(<br/>)<br/>(<br/>)<br/>(</td><td>高報・通信サ<br/>高報・通信サ<br/>合のみ入力してくり<br/>ている場合に、そ<br/>の<br/>物理目<br/>品信サービス</td><td></td><td>株式語の次に、<br/><sup>101</sup>に<br/>た10MB<br/>・<br/>こ記載してくな<br/>・<br/>う<br/>う<br/>読格者の<br/>・<br/>通<br/>二<br/>二<br/>二<br/>二<br/>二<br/>二<br/>二<br/>二<br/>二<br/>二<br/>二<br/>二<br/>二</td><td>アロロ目目         日本         日本         <!--</td--><td><b>左臣以外の長守振来社</b><br/>- 0 +<br/>岡山県内技術者数<br/>- 1 +</td><td>法法登纬の有登林者は<br/>の<br/>の<br/>の<br/>の<br/>の<br/>の<br/>の<br/>の<br/>の<br/>の<br/>の<br/>の<br/>の<br/>の<br/>の<br/>の<br/>の<br/>の<br/>の</td><td></td><td></td><td>③必要事項を記入<br/>登録区分で「役務(情報・通<br/>サービス)」を選択した場合の<br/>記入してください。</td></td></li></ul> | 田田 年月日 J                                                                                                    | 新生産<br>(株式)<br>(株式)<br>(<br>)<br>(<br>)<br>(<br>)<br>(<br>)<br>(<br>)<br>(<br>)<br>(<br>)<br>(                                                                                                    | 高報・通信サ<br>高報・通信サ<br>合のみ入力してくり<br>ている場合に、そ<br>の<br>物理目<br>品信サービス                                                                                                    |                                                                                                    | 株式語の次に、<br><sup>101</sup> に<br>た10MB<br>・<br>こ記載してくな<br>・<br>う<br>う<br>読格者の<br>・<br>通<br>二<br>二<br>二<br>二<br>二<br>二<br>二<br>二<br>二<br>二<br>二<br>二<br>二                                                                                                    | アロロ目目         日本         日本 </td <td><b>左臣以外の長守振来社</b><br/>- 0 +<br/>岡山県内技術者数<br/>- 1 +</td> <td>法法登纬の有登林者は<br/>の<br/>の<br/>の<br/>の<br/>の<br/>の<br/>の<br/>の<br/>の<br/>の<br/>の<br/>の<br/>の<br/>の<br/>の<br/>の<br/>の<br/>の<br/>の</td> <td></td> <td></td> <td>③必要事項を記入<br/>登録区分で「役務(情報・通<br/>サービス)」を選択した場合の<br/>記入してください。</td> | <b>左臣以外の長守振来社</b><br>- 0 +<br>岡山県内技術者数<br>- 1 + | 法法登纬の有登林者は<br>の<br>の<br>の<br>の<br>の<br>の<br>の<br>の<br>の<br>の<br>の<br>の<br>の<br>の<br>の<br>の<br>の<br>の<br>の |   |   | ③必要事項を記入<br>登録区分で「役務(情報・通<br>サービス)」を選択した場合の<br>記入してください。                                                                                                    |
| <ul> <li>. [役務<br/>請美粉機(<br/>格ごとになら<br/>をしていた)<br/>スクローノ<br/>(資格名)</li> <li>〇</li> <li>〇</li> <li>. [役務</li> </ul>                                                                                                    | <ul> <li>第3 業務種目別が</li> <li>日に回する片度可等の</li> <li>日に回する片度可等の</li> <li>日に回する片度可等の</li> <li>日にの深い運用症</li> <li>第45.5</li> <li>システム監査技術</li> <li>タステム監査技術</li> <li>第3 岡山県内のの</li> </ul>                                                                                                    | <ul> <li>第二日日日日日日日日日日日日日日日日日日日日日日日日日日日日日日日日日日日日</li></ul>                                                                                                    |                                                                                                    | 新大分類8:1<br>第大分類8:1<br>第二、「を選択した場合<br>株された肖信を有し<br>項目号 資格者大ク<br>第二、「「「「「」」、「」、「」、「」、「」、「」、「」、「」、「」、「」、「」、「                                                                                                    | 高報 ・通信サ<br>高のか入力してくり<br>たている場合に、そ<br>の対理目<br>高位サービス                                                                                                    |                                                                                                    | 株式Eの取し<br>に記載してく2<br>通信<br>1<br>1<br>1<br>1<br>1<br>1<br>1<br>1<br>1<br>1<br>1<br>1<br>1                                                                                                    | プロロ目前有部株者数       -     0       +                                                                                                    | 方記以外の有奇様素数           -         0           +    | 法法登纬の有登纬表記       会社会体技術者数       -     10                                                                  |   |   | <ol> <li>③必要事項を記入</li> <li>登録区分で「役務(情報・通<br/>サービス)」を選択した場合の<br/>記入してください。</li> <li>①追加する場合は、右端の「・</li> </ol>                                                                                |
|                                                                                                    | 第]業務種目別4           国に関する特徴可等の-<br>総合間後の深い運動程置<br>構成が、単付きの「詳<br>レして全ての項目を記?           内格名等           システム監査技術           第)回山県内の34           第)回山県内の34           第           第           1           1           1           1           1           1           1           1           1           1           1 <td>(集) 井田 弓(3)       (1) (1) (1) (1) (1) (1) (1) (1) (1) (1)</td> <td></td> <td>新加速      新加速      和加速      新加速      和加速      和加速</td> <td><ul> <li>高報・通信サ</li> <li>合のみ入力してくり</li> <li>か発展目</li> <li>高税・通信サ</li> <li>高税・通信サ</li> <li>高税・通信</li> <li>高税・通信</li> </ul></td> <td></td> <td>株有部の取し</td> <td>オロロ目前の目前の目前の目前の目前の目前の目前の目前の目前の目前の目前の目前の目前の目</td> <td>方记以今月6日来社           -         0           +</td> <td>曲道日前の有日前本日<br/>の<br/>の<br/>の<br/>の<br/>の<br/>の<br/>の<br/>の<br/>の<br/>の<br/>の<br/>の<br/>の</td> <td></td> <td></td> <td>③必要事項を記入<br/>登録区分で「役務(情報・通<br/>サービス)」を選択した場合の、<br/>記入してください。<br/>①追加する場合は、右端の「・<br/>ボタンをクリックして行を追加</td> | (集) 井田 弓(3)       (1) (1) (1) (1) (1) (1) (1) (1) (1) (1)                                                                                                    |                                                                                                    | 新加速      新加速      和加速      新加速      和加速      和加速 | <ul> <li>高報・通信サ</li> <li>合のみ入力してくり</li> <li>か発展目</li> <li>高税・通信サ</li> <li>高税・通信サ</li> <li>高税・通信</li> <li>高税・通信</li> </ul>                                                                                                    |                                                                                                    | 株有部の取し                                                                                                    | オロロ目前の目前の目前の目前の目前の目前の目前の目前の目前の目前の目前の目前の目前の目                                                                                                    | 方记以今月6日来社           -         0           +     | 曲道日前の有日前本日<br>の<br>の<br>の<br>の<br>の<br>の<br>の<br>の<br>の<br>の<br>の<br>の<br>の                               |   |   | ③必要事項を記入<br>登録区分で「役務(情報・通<br>サービス)」を選択した場合の、<br>記入してください。<br>①追加する場合は、右端の「・<br>ボタンをクリックして行を追加                                                                                               |
| . [役子<br>講業物種<br>格ごとにに<br>に<br>なっーーノ<br>(資格名)<br>(資格名)<br>(資格名)<br>(資格名)<br>(資格名)                                                                                                    | 第)業務種目別1           目に関する許認可等の-<br>能と関係の深い運動性           酸と関係の深い運動性           取りまたの深い運動性           取りまたの深い運動性           第           回山県内の1           有局能技術者の一覧(電気の方向人で、取個<br>のうらいの方付は不要す)           (1)           (1)           (1)           (1)           (1)                                                                                                    | <ul> <li>第二番目33</li> <li>第二番目33</li> <li>第二番目33</li> <li>第二番目33</li> <li>第二番目35</li> <li>第二番目35</li></ul>                                                                                                    | <ul> <li>              番音の一覧(役)</li></ul>                                                                                                    | 務大分類8:1<br>第大分類8:1<br>2<br>第大分類8:1<br>2<br>第<br>4<br>2<br>1<br>第<br>後<br>名<br>大<br>分類8:1<br>第<br>4<br>2<br>1<br>第<br>後<br>名<br>大<br>分類8:1<br>第<br>4<br>2<br>第<br>2<br>第<br>2<br>第<br>2<br>第<br>2<br>第<br>2<br>第<br>2<br>第<br>2<br>第<br>2<br>第                                                                                                    | <ul> <li>高報・通信サ</li> <li>高報・通信サ</li> <li>合のみ入力してくり</li> <li>なている場合に、そ</li> <li>の構造</li> <li>通信サービス</li> </ul>                                                                                                    |                                                                                                    | 株式の写し<br>また。<br>本10MB                                                                                                    |                                                                                                    | <b>方足以外の有待係者社</b><br>- 0 +<br>- 0 +<br>- 1 +    | A 通信時間の有き構成日<br>の<br>の<br>の<br>の<br>の<br>の<br>の<br>の<br>の<br>の<br>の<br>の<br>の                             |   |   | <ul> <li>③必要事項を記入</li> <li>登録区分で「役務(情報・通<br/>サービス)」を選択した場合の、<br/>記入してください。</li> <li>①追加する場合は、右端の「・<br/>ボタンをクリックして行を追加</li> <li>②追加した行の「選択」列の「!!!!!!!!!!!!!!!!!!!!!!!!!!!!!!!!!!!!</li></ul> |
| . [役務<br>請業務種格ごとに<br>時帰軍用従<br>(資格名)<br>(資格名)                                                                                                    |                                                                                                    | <ul> <li>第二章音音(法)(第二章音音)(第二章音音)(第二章音音)(第二章音音)(第二章音音)(第二章音音)(第二章音音)(第二章音音音)(第二章音音音)(第二章音音音)(第二章音音音)(第二章音音音)(第二章音音音)(第二章音音音)(第二章音音音)(第二章音音音)(第二章音音音)(第二章音音音)(第二章音音音)(第二章音音音)(第二章音音音)(第二章音音)(第二章音音)(第二章音音)(第二章音音)(第二章音音)(第二章音音)(第二章音音)(第二章音音)(第二章音音)(第二章音音)(第二章音音)(第二章音音)(第二章音音)(第二章音音)(第二章音音)(第二章音音)(第二章音音)(第二章音音)(第二章音音)(第二章音音)(第二章音音)(第二章音音)(第二章音音)(第二章音音)(第二章音音)(第二章音音)(第二章音音)(第二章音音)(第二章音音)(第二章音音)(第二章音音)(第二章音音)(第二章音)(第二章音)(第二章音)(第二章音)(第二章音)(第二章音)(第二章音)(第二章音)(第二章音)(第二章音)(第二章音)(第二章音)(第二章音)(第二章音)(第二章音)(第二章音)(第二章音)(第二章)(第二章)(第二章)(第二章)(第二章)(第二章)(第二章)(第二章</li></ul>                                                                                                    | 古の一覧(役)   おの一覧(役)   おいてください。   おいてください。   おいのののののののののののののののののののののののののののののののののののの                                                                                                    | 新方力類8:1<br>新方力類8:1<br>御子<br>御子                                                                                                    | 高報・通信ジ<br>高税・通信ジ<br>合のか入力してくり<br>ている場合に、そ<br>の外期目<br>構成・一ビス                                                                                                    | アドレン           アビス)           たさい。           アは着小が残事・           ア           ア           ア           ア           マ           マ           マ           マ           ア           セビス)           たどした場合にの                                                                                                    | <ul> <li>株式の写し</li> <li>株式の写し</li> <li>になり、</li> <li>「株式の内してくび」</li> <li>「「「」」</li> <li>「「」」</li> <li>「「」」</li> <li>「「」」</li> <li>「「」」</li> <li>「「」」</li> <li>「」」</li> <li>「」</li> <li>「」</li> <li>「</li></ul>                                                                                                    |                                                                                                    | <b>序辺以外の有待株表</b><br>- 0 +<br>- 1 +<br>- 1 +     | A 送 合 社 金 体 技 術 考 故<br>会 社 金 体 技 術 考 故<br>- 10 +                                                          |   |   | ③必要事項を記入<br>登録区分で「役務(情報・通<br>サービス)」を選択した場合の、<br>記入してください。<br>①追加する場合は、右端の「・<br>ボタンをクリックして行を追加<br>②追加した行の「選択」列の「!!<br>眼鏡」アイコンをクリックして、申                                                       |
| . [役界<br>講業務種(<br>時層<br>時層<br>二<br>(資格名)     (<br>(<br>で<br>(<br>資格名)     (<br>で<br>(<br>資格名)     (<br>で<br>(<br>資格名)     (<br>で<br>(<br>資格名)     (<br>で<br>(<br>資格名)     (<br>う<br>(<br>資格名)     (<br>う<br>(<br>う<br>(<br>)<br>(<br>)<br>)<br>(<br>)<br>(<br>)<br>(<br>)<br>(<br>)<br>(<br>)<br>(<br>)<br>(<br>)<br>)<br>(<br>)<br>)<br>(<br>)<br>)<br>(<br>)<br>)<br>(<br>)<br>)<br>(<br>)<br>)<br>(<br>)<br>)<br>(<br>)<br>)<br>(<br>)<br>)<br>(<br>)<br>)<br>)<br>(<br>)<br>)<br>)<br>(<br>)<br>)<br>)<br>(<br>)<br>)<br>)<br>(<br>)<br>)<br>)<br>(<br>)<br>)<br>)<br>(<br>)<br>)<br>)<br>(<br>)<br>)<br>)<br>(<br>)<br>)<br>)<br>(<br>)<br>)<br>)<br>(<br>)<br>)<br>)<br>)<br>)<br>(<br>)<br>)<br>)<br>)<br>)<br>(<br>)<br>)<br>)<br>)<br>)<br>(<br>)<br>)<br>)<br>)<br>)<br>)<br>)<br>)<br>)<br>)<br>)<br>)<br>) |                                                                                                    | (1) 日本 (1) (1) (1) (1) (1) (1) (1) (1) (1) (1)                                                                                                    | 古の一覧(役)   音の一覧(役)   名:雪柳・通信サー   別してください。   分類)   背他者大分   〇   名   着の一覧(役   高健・通信サービス)   名   着の一覧(役   高健・通信サービス)   名   着の一覧(役   高健・通信サービス)   る   免許曲号3   1                                                                                                    | 新方     大     分類8:1     「     「     「     「     「     「     「     「     「     」     「     」     「     」     「     」     「     」     「     」     「     」     「     」     」     「     」     」     」     「     」     」     」     」     」     「     」     」     」     」     」     」     」     」     「     」     」     」     」     「     」     」     」     」     『     」     』     」     』     二     『     』     二     『     』     二     』     二     『     』     二     『     』     二     『     』     』     二     『     』     』     二     『     』     二     『     』     二     『     』     二     『     』     二     『     』     二     『     』     二     『     』     二     『     』     二     『     』     二     『     』     二     『     』     二     『     』     二     『     』     『     』     』     『     』     』     』     』     』     』     『     』     』     』     『     』     』     『     』     』     『     』     』     『     』     』     』     』     『     』     『     』      『     』      『     』      『     』      『     』      『     』      』      『     』      『     』      『     』      』      』      『     』      『     』      』      』      』      』      』      『     』      』      』      』      』      』      『      』      』      』      』      』      』      』      』      』      』      』      』      』      』      』      』      』      』      』      』      』      』      』      』      』      』      』      』      』      』      』      』      』      』      』      』      』      』      』      』      』      』      』      』      』      』      』      』      』      』      』      』      』      』      』      』      』      』      』      』      』      』      』      』      』      』      』      』      』      』      』      』      』      』      』      』      』      』      』      』      』      』      』      』      』      』      』      』      』      』      』      』      』      』      』      』      』      』      』      』      』      』      』      』      』      』      』      』      』      』      』      』      』      』      』      』      』      』      』      』      』      』      』      | 高田 5 3 4 3 4 3 4 3 4 3 4 3 4 3 4 3 4 4 3 4 4 3 4 4 3 4 4 3 4 4 3 4 4 3 4 4 3 4 4 4 3 4 4 4 4 3 4 4 4 3 4 4 4 3 4 4 4 3 4 4 4 3 4 4 4 3 4 4 4 3 4 4 4 3 4 4 4 3 4 4 4 3 4 4 4 4 3 4 4 4 4 3 4 4 4 4 4 4 4 4 4 4 4 4 4 4 4 4 4 4 4 4 |                                                                                                    | 株式の写し<br>10<br>11<br>11<br>11<br>11<br>11<br>11<br>11<br>11<br>11                                                                                                    | x辺辺載有街株青数           -         0           +         ・           どご本         ・           ・         ・           ・         ・           ・         ・           ・         ・           ・         ・           ・         ・           ・         ・           ・         ・           ・         ・           ・         ・           ・         ・           ・         ・           ・         ・                                                                                                    | 左足以外の有得稀考数<br>て 1 +<br>たここ以外の有得稀考数              | <ul> <li>法法律核の有き核素目</li> <li>の</li> <li>の</li> </ul>                                                      |   |   | ③必要事項を記入<br>登録区分で「役務(情報・通<br>サービス)」を選択した場合の<br>記入してください。<br>①追加する場合は、右端の「・<br>ボタンをクリックして行を追加<br>②追加した行の「選択」列の「<br>眼鏡」アイコンをクリックして、申<br>する業務種目を選択<br>③必要事項を記入                                 |

「確認」ボタンをクリックしたら、確認画面が表示されるので、申請内容を確認し問題なければ<u>確認画面を控えとしてお手</u> <u>元に残した後、「申請」を選択してください。</u>

※申請が完了した後、県審査中は、Toyokumo kintoneAppユーザーページで申請内容の確認はできません。 申請内容の控えが必要な場合は、確認画面をスクリーンショットする等により対応してください。

|                                       | orm.xintonsapp.co       |               |               |                           |                                                          |                                                 |                                                        |                                                                                      |                                                                                                    |                                                                                                    |                                                                                                    |                                                                                                    |                                                                                                    |                                                                                                    |                                                                                                    |                                                                                                    | ± 0                                                                                                    |
|---------------------------------------|-------------------------|---------------|---------------|---------------------------|----------------------------------------------------------|-------------------------------------------------|--------------------------------------------------------|--------------------------------------------------------------------------------------|----------------------------------------------------------------------------------------------------|----------------------------------------------------------------------------------------------------|----------------------------------------------------------------------------------------------------|----------------------------------------------------------------------------------------------------|----------------------------------------------------------------------------------------------------|----------------------------------------------------------------------------------------------------|----------------------------------------------------------------------------------------------------|----------------------------------------------------------------------------------------------------|----------------------------------------------------------------------------------------------------|
| 1歳に整する法律」に基<br>総事業主行動計画策定<br>出している    |                         |               |               |                           |                                                          |                                                 |                                                        |                                                                                      |                                                                                                    |                                                                                                    |                                                                                                    |                                                                                                    |                                                                                                    |                                                                                                    |                                                                                                    |                                                                                                    |                                                                                                    |
| 代育成支援対策建造<br>届つく一般事業主行動<br>定路を提出している。 |                         |               |               |                           |                                                          |                                                 |                                                        |                                                                                      |                                                                                                    |                                                                                                    |                                                                                                    |                                                                                                    |                                                                                                    |                                                                                                    |                                                                                                    |                                                                                                    |                                                                                                    |
| キュリティマネジメン<br>(テム (ISMS) 讃道敬          |                         |               |               |                           |                                                          |                                                 |                                                        |                                                                                      |                                                                                                    |                                                                                                    |                                                                                                    |                                                                                                    |                                                                                                    |                                                                                                    |                                                                                                    |                                                                                                    |                                                                                                    |
| バシーマーク村与認定                            |                         |               |               |                           |                                                          |                                                 |                                                        |                                                                                      |                                                                                                    |                                                                                                    |                                                                                                    |                                                                                                    |                                                                                                    |                                                                                                    |                                                                                                    |                                                                                                    |                                                                                                    |
|                                       | 大分類番号                   | 大分別           | W.HEES        | の分離番目                     | 0.9 <b>11</b> 81                                         |                                                 |                                                        |                                                                                      | <b><b>N</b>(2)</b>                                                                                                    | 141                                                                                                    |                                                                                                    |                                                                                                    |                                                                                                    |                                                                                                    |                                                                                                    |                                                                                                    |                                                                                                    |
|                                       | 1                       | 10.00         | 界の保守管理        | 2                         | *#85                                                     | 全体在守                                            |                                                        |                                                                                      | NR.81                                                                                                    | 医弹动                                                                                                    |                                                                                                    |                                                                                                    |                                                                                                    |                                                                                                    |                                                                                                    |                                                                                                    |                                                                                                    |
|                                       | 8                       | 情報            | ・通信サービス       | 7                         | 通信サート                                                    | EZ (923                                         | ム生利用する                                                 | (ものに作る)                                                                              | 通信サ                                                                                                    | -ビス                                                                                                    |                                                                                                    |                                                                                                    |                                                                                                    |                                                                                                    |                                                                                                    |                                                                                                    |                                                                                                    |
|                                       | 21道电大分5<br>10           | -             | 2121年大分数第1    | 1 2                       | 体分别的                                                     | 1123-1-5                                        | 1988 AN ES                                             |                                                                                      |                                                                                                    | n#18                                                                                                    | 649                                                                                                    |                                                                                                    | 27<br>18                                                                                                    | 建和装装                                                                                                    | <b>7週回発年月</b><br>日                                                                                                    | 許證可等有效第<br>階                                                                                                    | 許證可募の写<br>し                                                                                                    |
|                                       | <u>1</u>                |               | 情報・通信サー)<br>ス | 7                         |                                                          | 通信サービ<br>衣)                                     | (システ)                                                  | 、それ用するで                                                                              | のに種                                                                                                    | 電気通信(<br>道)                                                                                                    | 事業の漫画、登                                                                                                    | 蜂又は輝き                                                                                                    | ( <i>i</i> 8 8                                                                                                    | 洋径建设                                                                                                    | 2024-1-1                                                                                                    |                                                                                                    |                                                                                                    |
|                                       | 5465                    |               | 简格有大分理        | #4) Ma                    | 南大分知種目                                                   | pie f                                           | (小分頭圓可                                                 | 資格貫小分                                                                                | 1980                                                                                                    |                                                                                                    |                                                                                                    | State 10                                                                                                    | 1946 <b>5</b> 8                                                                                                    | <b>\$22</b> 48                                                                                                    | ***                                                                                                    |                                                                                                    |                                                                                                    |
|                                       | 5ステム <b>虹</b> 目         | 950 C         |               | 180                       | - MEV-E                                                  | 2 7                                             |                                                        | 通信サービ                                                                                | 2 (529)                                                                                                    | . च सत्र र                                                                                                    | 860088)                                                                                                    | 1                                                                                                    |                                                                                                    | 10                                                                                                    |                                                                                                    |                                                                                                    |                                                                                                    |
|                                       | <b>565</b>              |               | 林術哲氏<br>各3    | 9.0 <b>8</b><br>73        | 收缩年月<br>日王                                               | 892<br>85                                       | 放新西西<br>8-2                                            | 8.018<br>43                                                                          | <b>ва</b> ял<br>83                                                                                                    | <b>在加期</b><br>用2                                                                                                    | 83<br>83                                                                                                    | 9.0 <b>0</b><br>93                                                                                                    | 数据年月<br>日3                                                                                                    | 898<br>183                                                                                                    | 左記記載有两<br>兩首政                                                                                                    | 左記以外の有責<br>略哲政                                                                                                    | 当該首勝の有首<br>総首計                                                                                                    |
|                                       | システム繁生                  | 21246B        | 11 H 10       | 0001                      | 2024-4-                                                  |                                                 |                                                        |                                                                                      |                                                                                                    |                                                                                                    |                                                                                                    |                                                                                                    |                                                                                                    |                                                                                                    | 1                                                                                                    | 0                                                                                                    | 1                                                                                                    |
|                                       | システム監督<br>務務名<br>システム系引 | 9000 <b>0</b> |               | 84885<br>63<br>94 10<br>5 | 株式<br>株式<br>株式<br>株式<br>株式<br>株式<br>株式<br>株式<br>株式<br>株式 | 様本・展生サービ<br>構業・展生サービ<br>構築の 2024-4-<br>第 0001 1 | 機能・適応サービス 7<br>動業者の 発力 数単年月 名の皿<br>数の 2024-4-<br>音 1 1 | 様年・通道サービス 7<br>林岡市広 名川市 和田子 合称語 社会市広<br>名 む む む む 一部 一部 本市で<br>新 10001 20034-1-<br>5 | 방문: JECT-VIC         2         JECT-VIC         JECT-VIC           방문: JECT-VIC         1         1         1         1         1         1         1         1         1         1         1         1         1         1         1         1         1         1         1         1         1         1         1         1         1         1         1         1         1         1         1         1         1         1         1         1         1         1         1         1         1         1         1         1         1         1         1         1         1         1         1         1         1         1         1         1         1         1         1         1         1         1         1         1         1         1         1         1         1         1         1         1         1         1         1         1         1         1         1         1         1         1         1         1         1         1         1         1         1         1         1         1         1         1         1         1         1         1         1 | NRT         NRT         NRT <td>NR         ABSET-VEX         P         BBEUT-VEX         PASET         ABSET         ABSE         ABSE</td> <td>NR         NR         NR&lt;</td> <td>RRE・通道サービス 2 通道サービス (シスタムを利用するのの) 1      SAME AND 1      AD1 1      AD1 1      A</td> <td>NR         NR         NR&lt;</td> <td>NARE         ANNERS         ANNERS<td>MRE         MREV         2         MREVCX (2x2PAcHMETABOOCREAD         1         10           MREAL         APAB         BASH         BASH</td><td>MRI         MRI         MRI</td></td> | NR         ABSET-VEX         P         BBEUT-VEX         PASET         ABSET         ABSE         ABSE | NR         NR         NR< | RRE・通道サービス 2 通道サービス (シスタムを利用するのの) 1      SAME AND 1      AD1 1      AD1 1      A | NR         NR         NR< | NARE         ANNERS         ANNERS <td>MRE         MREV         2         MREVCX (2x2PAcHMETABOOCREAD         1         10           MREAL         APAB         BASH         BASH</td> <td>MRI         MRI         MRI</td> | MRE         MREV         2         MREVCX (2x2PAcHMETABOOCREAD         1         10           MREAL         APAB         BASH         BASH | MRI         MRI         MRI |

申請が完了すると下記件名のメールが届きます。 件名:【受付/新規・更新・追加】岡山県物品・役務入札参加資格申請(新規・更新・追加申請)

| 本メールは送信専用アドレスより自                                                                              | 助送信されています                              |                                       |              |             |      |  |  |
|-----------------------------------------------------------------------------------------------|----------------------------------------|---------------------------------------|--------------|-------------|------|--|--|
| 申請担当様                                                                                         |                                        |                                       |              |             |      |  |  |
| 岡山県と契約する場合の本店・支<br>登録区分:物品,役務(情報・通信)                                                          | 5等:法人サンプル8<br>ナービス以外), 役務(1            | 株式会社 同山支店<br>青報・通信サービス)               |              |             |      |  |  |
| 入札参加資格申請(更新申請)の提<br>審査状況は、次の画面でご確認いた<br>お急ぎの方や、受付期間終了が近づ                                      | 出を受け付けました。<br>そけます。<br>いても、不備訂正の何      | 城頼又は審査状況についての>                        | <ールが届かない場合は、 | 下記までお問い合わせく | ださい。 |  |  |
| 1. 不備訂正が必要な場合<br>下記URLで開いた画面に不備訂,<br>https://pref-okayama2.viewer.kir                         | Eが必要な申請が表示<br>toneapp.com/public/      | でされます。<br>ioushin-sai                 |              |             |      |  |  |
| ※表示がなく、次項「2.審査<br>※ログイン画面が表示された場<br>右上の人型アイコンから「ユ                                             | 宅了した場合」にも月<br>合はメールアドレスで<br>ーザーページ」を選択 | ■請内容が反映されない場合は<br>Ξログインし、<br>Rしてください。 | は、審査中です。     |             |      |  |  |
| <ol> <li>審査完了した場合<br/>URLで開いた画面に審査完了し;<br/><u>https://pref-okayama2.viewer.kin</u></li> </ol> | こ内容が表示されます<br>toneapp.com/public/r     | F.<br><u>neibo</u>                    |              |             |      |  |  |
| ※申請内容の反映がなく、前項<br>※ログイン画面が表示された場<br>右上の人型アイコンから、「                                             | 「1.不備訂正が必要<br>含はメールアドレスで<br>ユーザーページ」を通 | 転場合」にも表示がない場合<br>⊡ログインし、<br>訳してください。  | 台は審査中です。     |             |      |  |  |
| ○資格認定通知書は、資格有効期間                                                                              | 開始月の前月末頃に、                             | 別途申請者(本社)へ郵送し                         | <b>)ます。</b>  |             |      |  |  |
| ※本メールは自動送信システムの送<br>お問合せにつきましては、下記へ                                                           | 言専用メールアドレス<br>ご連絡をお願い致しま               | くより送信しております。<br>モす。                   |              |             |      |  |  |
| 〒700-8570 岡山市北区内山下二丁<br>岡山県出納局用度課管理班(県庁地                                                      | 目4番6号<br>下1階)                          |                                       |              |             |      |  |  |
| TEL:086-226-7538 FAX:086-221-817<br>電子メール: <u>buppin-ekimu@pref.ok</u>                        | 3<br>ayama.jp                          |                                       |              |             |      |  |  |

### 2-2.不備訂正

更新申請が完了し、県で審査の際、申請に不備があった場合下記件名のメールが届きます。メールに記載してある「◆ ◆不備の内容◆◆」を確認のうえ、URLから申請の再提出をお願いします。

件名:【不備訂正/更新】岡山県物品・役務入札参加資格申請(更新申請)について

#### ※メールに記載されている「◆◆不備の内容◆◆」についてのみ修正してください。それ以外の箇所は絶対に修正しないで ください。

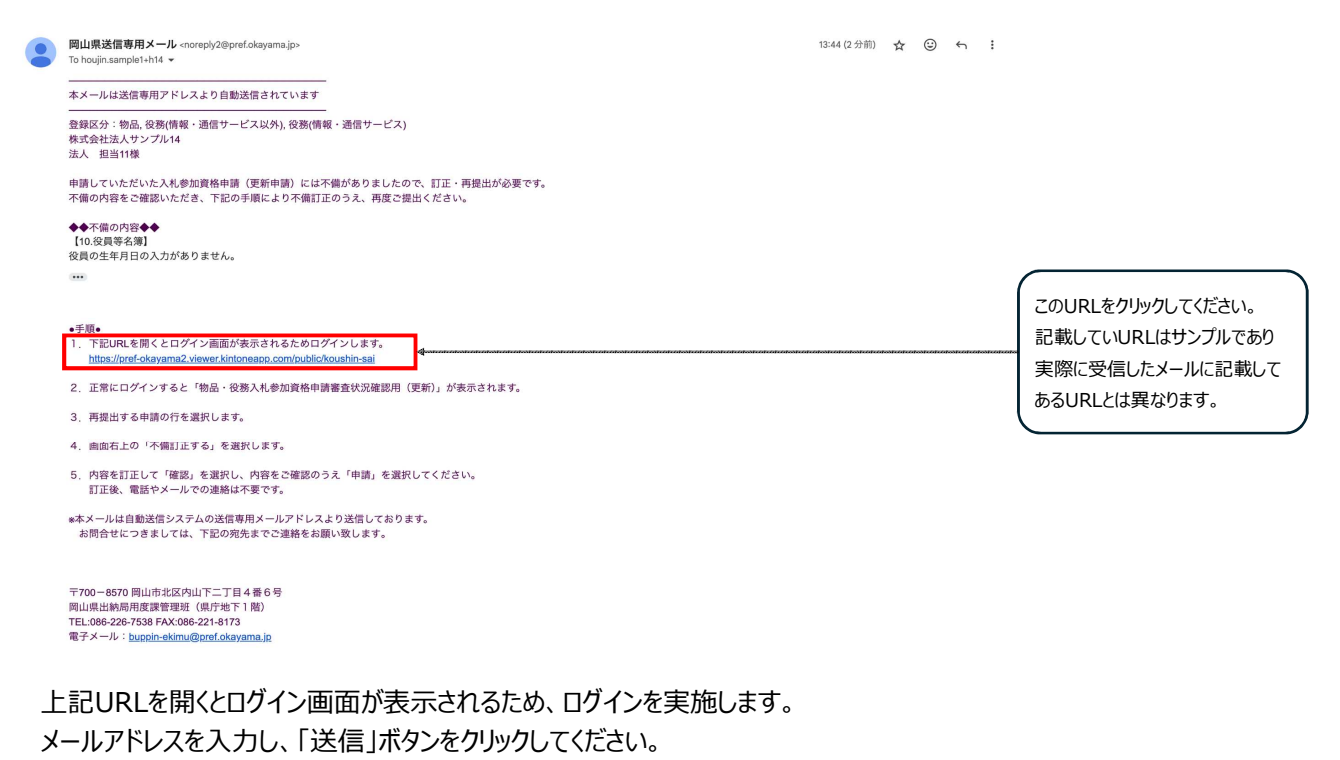

| 1919 - Toyokumo kintoneAp: X + |                                                                                                  |                                                                                                    | - 0 X               |                                                       |
|--------------------------------|--------------------------------------------------------------------------------------------------|----------------------------------------------------------------------------------------------------|---------------------|-------------------------------------------------------|
| C 😭 xaard kintooroggaam (higin |                                                                                                  |                                                                                                    | ☆ <b>∯</b> ७-७८७२ : |                                                       |
|                                | Constituted kintoneApp<br>Constituted & Wileyer<br>Matalian & Pintoneare<br>DateCallect & Maskup | メールアドレスでログイン<br>このメールアドレス限にログイン用URLを送信しま<br>メーカアドレス<br>sample@example.co.jp<br>を<br>を<br>を<br>そンモル | <br>                | 「岡山県物品役務App認証メー<br>ルアドレス申請」で申請したメール<br>アドレスを入力してください。 |
|                                | トヨクモ kintone連携サービスへToyok<br>ヘルプはこちら。<br>)日本語 English                                             | umo kintoneApp認証で簡単・安全にログインできます。                                                                   |                     |                                                       |

上記送信ボタンをクリックしたら、入力したメールアドレスに下記件名のメールが届くため、メール本文のリンク「Toyokumo kintoneAppにログイン」をクリックしてください。

件名: 【トヨクモ kintone連携サービス】Toyokumo kintoneAppへのログイン

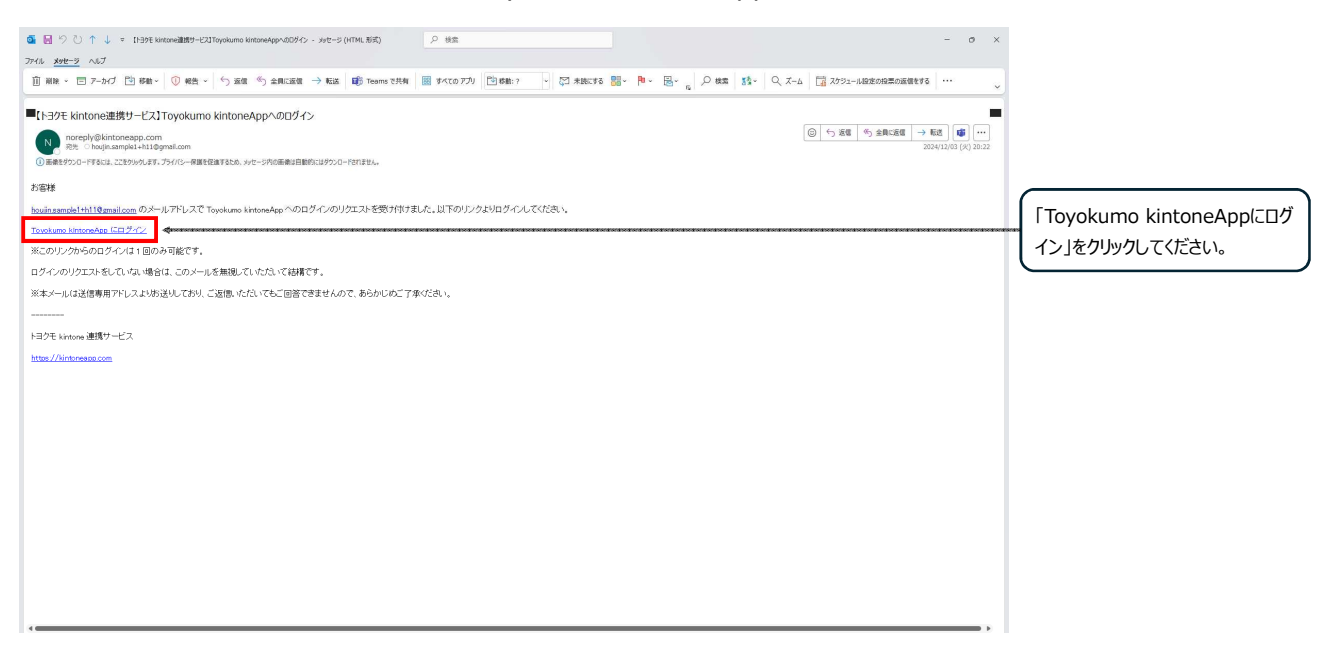

ログインが完了すると下記画面が表示されるので、申請した内容を表から選択し、行をクリックしてください。

| 👻 👵 D7412 - Toyoks              | imo kintoneAp; X 🖸 2     | -3.[家童中:不信[]正]物品-8 × +         |                        |                    |                                  | - 0 ×            |                    |
|---------------------------------|--------------------------|--------------------------------|------------------------|--------------------|----------------------------------|------------------|--------------------|
| € → α (≌                        | pref-okayama2.viewer.kin | toneapp.com/public/koushin-sai |                        |                    | *).                              | ± (\$ 5-9101F) } |                    |
| <b>谷田山</b><br>Okayama Prefectur | 県                        |                                |                        |                    |                                  |                  |                    |
| 2-3.【審査                         | 查中:不備訂                   | 正】物品・役務入札                      | 参加資格申請審査(更新申           | 請用)                |                                  |                  |                    |
| 中請年月日 \$                        | 審査状況 ≑                   | 商号または名称 ≑                      | <b>商号または名称(フリガナ)</b> ≑ | 住所 ≑               | 整鍊区分                             |                  | ( 由請した内容が記載してある行を) |
| 2024-12-03                      | 不備訂正依賴                   | 株式会社法人サンプル14                   | ホウジンサンプル               | 岡山県岡山市北区表町         | 物品,役務(情報・道信サービス以外),役務(情報・通信サービス) | <del></del>      |                    |
|                                 |                          |                                |                        |                    |                                  |                  |                    |
|                                 |                          |                                | 提供元によりアクセス制            | 思されています。 ログアウトはごちら |                                  |                  |                    |
|                                 |                          |                                | 他のべー                   | ジを一覧から探す 🛛         |                                  |                  |                    |
|                                 |                          |                                |                        |                    |                                  |                  |                    |
|                                 |                          |                                |                        |                    |                                  |                  |                    |
|                                 |                          |                                |                        |                    |                                  |                  |                    |
|                                 |                          |                                |                        |                    |                                  |                  |                    |
|                                 |                          |                                |                        |                    |                                  |                  |                    |
|                                 |                          |                                |                        |                    |                                  |                  |                    |
|                                 |                          |                                |                        |                    |                                  |                  |                    |
|                                 |                          |                                |                        |                    |                                  |                  |                    |
|                                 |                          |                                |                        |                    |                                  |                  |                    |
|                                 |                          |                                |                        |                    |                                  |                  |                    |
|                                 |                          |                                |                        |                    |                                  |                  |                    |

クリックしたら選択した内容の詳細が表示されるので、「不備訂正依頼」内容を確認し、「不備訂正する」ボタンをクリックしてください。

クリックしたら、再提出フォームにアクセスするので、「不備訂正依頼」の内容と「2-1.申請登録」の内容をもとに修正し、 提出してください。

※「不備訂正依頼」の内容のみ修正してください。それ以外の箇所は絶対に修正しないでください。

| 2-3.【不備訂正】物品・役                                                                                           | 務入札参加資格申請審査(更新申請用) |                                      |
|----------------------------------------------------------------------------------------------------|--------------------|--------------------------------------|
| <ul> <li>一覧へ戻る</li> <li>普査状況</li> <li>不着訂正依頼</li> <li>「10.(泉港等名第)</li> <li>(役用少年4月日の入力がありません。</li> </ul> |                    | 「不備訂正依頼」内容を確認し、<br>「不備訂正する」ボタンをクリックし |
| 中請番号<br>00066                                                                                            |                    | てください。                               |
| 申請区分<br>更新中請                                                                                             |                    |                                      |
| 申請年月日<br>2025-02-27                                                                                      |                    |                                      |

### 2-3.審査完了

## 「2-1.申請登録」及び「2-2.不備訂正」が完了したら、下記件名のメールが届きます。 審査が完了したらメール記載のURLに審査結果が表示されます。

件名:【審査結果確認/更新】岡山県物品・役務入札参加資格申請(更新)審査結果について

| A         k         Securetic net Adebusehene (Mitshene) ICOVIC. X00mm c Bedelacovelse casavius casavius casa                                         | z         g         s         s <td< th=""><th>Ac-Uduziemmer/Pic/2401embidizentruiteme         Je         Status         Status     <!--</th--><th>日時<br/>To</th><th></th><th>: 2025年05月29日<br/>:</th><th>(木) 10:</th><th>:46</th><th>ama.jp&gt; 🔲 (Seme/</th><th>宣詠)</th><th></th><th></th><th></th><th></th></th></td<>                                                                                                    | Ac-Uduziemmer/Pic/2401embidizentruiteme         Je         Status         Status </th <th>日時<br/>To</th> <th></th> <th>: 2025年05月29日<br/>:</th> <th>(木) 10:</th> <th>:46</th> <th>ama.jp&gt; 🔲 (Seme/</th> <th>宣詠)</th> <th></th> <th></th> <th></th> <th></th>                                                                                                    | 日時<br>To                                                                                                    |                                                                                                    | : 2025年05月29日<br>:                                                                                                    | (木) 10:                                                                                        | :46                                                                                                    | ama.jp> 🔲 (Seme/                                                                                                    | 宣詠)                                                                                      |                                                                                                    |                                                                                                    |                              |                                 |
|----------------------------------------------------------------------------------------------------|----------------------------------------------------------------------------------------------------|----------------------------------------------------------------------------------------------------|----------------------------------------------------------------------------------------------------|----------------------------------------------------------------------------------------------------|----------------------------------------------------------------------------------------------------|------------------------------------------------------------------------------------------------|----------------------------------------------------------------------------------------------------|----------------------------------------------------------------------------------------------------|------------------------------------------------------------------------------------------|----------------------------------------------------------------------------------------------------|----------------------------------------------------------------------------------------------------|------------------------------|---------------------------------|
| 様         先に申請された入札参加資格申請(新規申請)について、次の画面で審査結果の確認をお願いします。         第二一ト:<br>開加速人認知うる場合の本店・支店等:<br>整理区分: 物品         第二日:<br>第二日:<br>第二日:<br>「日日:<br>「日日:<br>」」:<br>********************************                                                                                                    | 支       第二・F:<br>開山總上級的容易であるも支意等:<br>登録529:983       1. 審査結果にごちらで確認で含ます。<br>下BURIXで構いた講座に審査示すした場所販売されます。<br>https://perf-oksyama2.veewer.kintonespp.com/public/mebo<br>ND7イン濃面が販売されます。<br>ND7イン濃面が販売されます。<br>ND7イン濃面が販売されます。<br>ND5/For Sayama2.veewer.kintonespp.com/public/shinkl-sai       2. 不備が必要な準備が表示されます。<br>https://perf-oksyama2.veewer.kintonespp.com/public/shinkl-sai       3. 解始認定選び合き、資格有効期間開始月の前月生頃に、別途申請者(たわ)を感送します。       3. 解始認定となったの決選者の方式です。       7. Party Contrage 1       6. 解始認定認知書は、資格有効期間開始月の前月生頃に、別途申請者(たわ)を感送します。       7. Party Contrage 1       7. Party Contrage 2       7. Party Contrage 2       7. Party Contrege 2                                                                                                    | ま<br>ま<br>こ<br>ま<br>こ<br>ま<br>こ<br>こ<br>ま<br>こ<br>こ<br>ま<br>こ<br>こ<br>こ<br>た<br>た<br>た<br>た<br>た<br>た<br>た<br>た<br>た<br>た<br>た<br>た<br>た                                                                                                    | <br>本メール                                                                                                    | は送信専                                                                                                    | 専用アドレスより自                                                                                                    | 動送信され                                                                                          | れています                                                                                                    |                                                                                                    |                                                                                          |                                                                                                    |                                                                                                    |                              |                                 |
| たと中時にたいためが加減体申請(新快申請)について、次の画面で審査結果の確認をお思いします。            ここのここここここここここここここここここここここここここここここここここ                                                                                                    | <pre>steament de la de la de l</pre> | <pre>stetetetetetetetetetetetetetetetetetet</pre>                                                                                                    |                                                                                                    | 様                                                                                                    |                                                                                                    |                                                                                                |                                                                                                    |                                                                                                    |                                                                                          |                                                                                                    |                                                                                                    |                              |                                 |
| 第二十:       開催にと怒りる場合の本店・支店等:         2. 客画:       第書画:         1. 審画:       第二十二、公式、学校、学校、学校、学校、学校、学校、学校、学校、学校、学校、学校、学校、学校、                                                                                                    | 歴立にド:     第二、「日本記書」     第二、「日本記書」     第二、「日本記書]     第二、「日本記書]     第二、「日本記書]     第二、「日本記書]     第二、「日本記書]     第二、「日本記書]     第二、「日本記書]     第二、「日本記書]     第二、「日本記書]     第二、「日本記書]     第二、「日本記書]     第二、「日本記書]     第二、「日本記書]     第二、「日本記書]     第二、「日本記書]     第二     第二     第二     第二 <th>歴史にデ<br/>思想だがするますのであり、支援学校、<br/>このでのも少ののなり、支援学校、<br/>このでのも少ののなり、ためで、<br/>このでのような、支援学校、<br/>このでのような、支援学校、<br/>こので、<br/>このでのような、<br/>こので、<br/>こので、<br/>こので、<br/>たたた、<br/>たた、<br/>たた、<br/>たた、<br/>たた、<br/>たた、<br/>たた、</th> <th>先に申請</th> <th>されたり</th> <th>(札参加資格申請()</th> <th>新規申請)</th> <th>について、次の画</th> <th>画面で審査結果の確認</th> <th>認をお願いします。</th> <th></th> <th></th> <th></th> <th></th>                                                                                                    | 歴史にデ<br>思想だがするますのであり、支援学校、<br>このでのも少ののなり、支援学校、<br>このでのも少ののなり、ためで、<br>このでのような、支援学校、<br>このでのような、支援学校、<br>こので、<br>このでのような、<br>こので、<br>こので、<br>こので、<br>たたた、<br>たた、<br>たた、<br>たた、<br>たた、<br>たた、<br>たた、                                                                                                    | 先に申請                                                                                                    | されたり                                                                                                    | (札参加資格申請()                                                                                                    | 新規申請)                                                                                          | について、次の画                                                                                                    | 画面で審査結果の確認                                                                                                    | 認をお願いします。                                                                                |                                                                                                    |                                                                                                    |                              |                                 |
| ・ 審査結果はこちらで確認できます。<br>下記以れて聞いた識面に電査売了した名誉が表示されます。<br>https://pref-okayama2.viewer.kintoneapp.com/public/meibo<br>※ログイン画面が表示された場合はログインしてください         示されまず。<br>本ページに、資格情報が表示える。<br>審査は完了です。           2. 不僅が必要な場合<br>不僅訂正が必要な場合和な期間開始月の前月末頃に、別途申請者(本社)へ郵送します。         不備訂正が必要な場合はこの<br>に申請が表示されます。<br>表示されない場合は、審査中で           3. 不僅が必要な場合<br>不僅訂正が必要な場合和な期間開始月の前月末頃に、別途申請者(本社)へ郵送します。         不備訂正が必要な場合はこの<br>に申請が表示されます。<br>表示されない場合は、審査中で           3. 本本メールは自時送信システムの送信専用アトレスより送信しております。         不備訂正が必要な場合は、<br>素示されない場合は、審査中で           ※ホメールは自時送信システムの送信専用アトレスより送信しております。         表示されない場合は、審査中で           ※ホメールは自時送信システムの送信専用アトレスより送信しております。         表示されない場合は、審査中で           ※ホメールは自時送信システムの送信専用アトレスより送信しております。         表示されない場合は、審査中で           ***メールは自時送信システムの送信専用アトレスより送信しております。         表示されない場合は、審査中で           ************************************                                                                                                    | 1. 審査結果はこちらで確認できます。                                                                                                    | testage ison of the set of the set of | 業者⊐<br>岡山県<br>登録区                                                                                                    | 1ード:<br>【と契約す<br>【分:物品                                                                                                    | する場合の本店・支<br>品                                                                                                    | 店等:                                                                                            |                                                                                                    |                                                                                                    |                                                                                          |                                                                                                    | ſ                                                                                                    | 審査が完了した<br>アクセスするペー          | こ場合はこのUR<br>-ジに審査結果が            |
| 2. 不備が必要な場合<br>不備訂正が必要な場合である。<br>https://pref-okayama2.vewer.kintoneapp.com/public/shinki-sai        不備訂正が必要な場合は200<br>に申請が表示されます。         3. 資格認定通知書は、資格有効期間開始月の前月末頃に、別途申請者(本社)へ郵送します。       不備訂正が必要な場合は200<br>に申請が表示されます。         **本メールは自動送信システムの送信専用アドレスより送信しております。       表示されない場合は、審査中で         **本メールは自動送信システムの送信専用アドレスより送信しております。       表示されない場合は、審査中で         **アベール:支援の内止すこ丁目4番6号       第回山市北区内山下二丁目4番6号         回山県出納局用度講習理研 (領庁地下1幣)       第正<br>を子メール: buppin-ekimu@pref.okayama.jp         ** Table ************************************                                                                                                    | 2. 不僅が必要な場合<br>不備訂正が必要な場合時が表示されます。<br>http://pref-okayama2.viewer.kintoneapp.com/public/shinki-sai       不備訂正が必要な場合はこの<br>に申請が表示されます。<br>表示されない場合は、審査中**         3. 資格認定通知書は、資格有効期間開始月の前月末頃に、別途申請者(キ社)へ郵送します。       未メールは自動送信システムの送信専用アドレスより送信しております。         **木メールは自動送信システムの送信専用アドレスより送信しております。         **ホメールは自動送信システムの送信専用アドレスより送信しております。         **ホメールは自動送信システムの送信専用アドレスより送信しております。         **ホメールは自動送信システムの送信専用アドレスより送信しております。         **ホメールは自動送信システムの送信専用アドレスより送信しております。         **ホメールは自動送信システムの送信専用アドレスより送信しております。         **ホメールは自動送信システムの送信専用アドレスより送信しております。         **ホメールは自動送信システムの送信専用アドレスより送信しております。         **ホメールは自動送信システムの送信専用アドレスより送信しております。         ***マンのもちろの間山市北区内山下二丁目4 着 6 号<br>岡山県黒地病の用其障害理照(県内陸町下1 隔)         ***ログの焼き226-7538 FAX:086-221-8173<br>電子・フ・1 bippin-ekinu@pref.okayama.jp         ************************************                                                                                                    | 2. 小儀が必要に埋合<br>不備打正が必要な申請が変示されます。<br>https://pref-okayama2.viewer.kintoneapp.com/public/shinki-sai       不備打正が必要な場合はこの<br>に申請が表示されます。<br>表示されない場合は、審査中す         3. 承儀記述道知書は、資格有効期間開始月の前月未頃に、別途申請者(本社)へ都送します。       未メールは自動送信システムの送信専用アトレスより送信しております。         *****       オメールは自動送信システムの送信専用アトレスより送信しております。         *****       オンロック名570 間山中北区内山下二丁目 4番6号<br>岡山県出納時用度講習習知道(銀行地下1個)         TEL:086-226-7333 FAX:086-221-8173<br>電子メール: httpp://ekinu@pref.okayama.jp         ************************************                                                                                                    | 1.審査<br>下記<br>http<br>※□                                                                                                    | 時果はこ<br>URLで開<br>os://pref<br>Dグイン画                                                                                                    | こちらで確認できま<br>引いた画面に審査完<br>f-okayama2.viewe<br>画面が表示された場                                                                                          | す。<br>了した名類<br>er.kintone<br>合はログ-                                                             | 尊が表示されます。<br>app.com/public/<br>インしてください                                                                                                    | 'meibo                                                                                                    | 4                                                                                        |                                                                                                    |                                                                                                    | 示されます。<br>本ページに、資<br>ら審査は完了で | 格情報が表示さ<br>です。                  |
| <ul> <li>● 病格認定通知書は、資格有効期間開始月の前月末頃に、別途申請者(本社) へ郵送します。</li> <li>※本メールは自動送信システムの送信専用アドレスより送信しております。</li> <li>が尚合せにつきましては、下記の売先までご連絡をお願い致します。</li> <li>● すべののの先までご連絡をお願い致します。</li> <li>● すべののの先までご連絡をお願い致します。</li> </ul>                                                                                                    | <ul> <li>● 森格認定通知書は、資格有効期間開始月の前月末頃に、別途申請者(本社)へ郵送します。</li> <li>法ホメールは自動送信システムの送信専用アドレスより送信しております。<br/>お問合せにつきましては、下記の完先までご連絡をお願い致します。</li> <li>エア00 – 8570 岡山市北区内山下二丁目4番6号<br/>岡山県出納局用度賃管理班(順庁地下1幣)<br/>151:086-226-7538 FAX:086-221-8173<br/>257メール: buppin-eKimu@pref.okayama.jp</li> </ul>                                                                                                    | <ul> <li>● 森榕認定趣知書は、資格有効期間開始月の前月末頃に、別途申請者(本社) へ郵送します。</li> <li>※ホメールは自動送信システムの送信専用アドレスより送信しております。</li> <li>*ホメールは自動送信システムの送信専用アドレスより送信しております。</li> <li>*アンロー8570 同山市北区内山下二丁目4番6号<br/>岡山県出納局用度講習調理(個庁地下118)<br/>下に306-25-7335 FAX:066-221-8173<br/>使子メール: buppin-ekimu@pref.okayama.jp</li> <li>****</li> <li>*****</li> <li>*****</li> <li>*****</li> <li>*****</li> <li>******</li> <li>********</li> <li>*********</li> <li>************************************</li></ul>                                                                                                    | 2.不備<br>不備<br>http                                                                                                    | が必要な<br>訂正が必<br>os://pref                                                                                                    | 2場合<br>3要な申請が表示さ<br>f-okayama2.viewe                                                                                                    | れます。<br>er.kintone                                                                             | app.com/public/                                                                                                    | 'shinki-sai                                                                                                    | Q                                                                                        |                                                                                                    |                                                                                                    | 不備訂正が必要に申請が表示す               | 要な場合はこの                         |
| ************************************                                                                                                    | ************************************                                                                                                    | ************************************                                                                                                    | ○ 資格                                                                                                    | 認定通知                                                                                                    | 1書は、資格有効期間                                                                                                    | 間開始月の                                                                                          | の前月末頃に、別途                                                                                                    | 途申請者(本社)へ                                                                                                    | 郵送します。                                                                                   |                                                                                                    |                                                                                                    | 表示されない場                      | - 100.20<br>合は、審査中 <sup>-</sup> |
| National State State St |                                                                                                    | Name         Series 201 Wat- 4287 AL9Abm/BAR Sale Sale         a       Betack tacke (ry0y)// in       Min       Park (no       BalaA.898/BAR(R) (no       BalaA.898/BAR(R) (no       BalaA.898/BA                                                                                                    | 〒700 -<br>岡山県出<br>TEL:086<br>電子メー                                                                                                    | 8570 岡<br>納局用度<br>5-226-7:<br>ル:bup                                                                                                    | 山市北区内山下二<br>訳<br>管理班(県庁地                                                                                                    | 「目4番6<br>下1階)<br>-8173<br>okayama                                                              | .jp                                                                                                    |                                                                                                    |                                                                                          |                                                                                                    |                                                                                                    |                              |                                 |
| •         •         •         •         •         •         •         •         •         •         •         •         •         •         •         •         •         •         •         •         •         •         •         •         •         •         •         •         •         •         •         •         •         •         •         •         •         •         •         •         •         •         •         •         •         •         •         •         •         •         •         •         •         •         •         •         •         •         •         •         •         •         •         •         •         •         •         •         •         •         •         •         •         •         •         •         •         •         •         •         •         •         •         •         •         •         •         •         •         •         •         •         •         •         •         •         •         •         •         •         •         •         •         •         •         •         •                                                                                                            | •       •       •       •       •       •       •       •       •       •       •       •       •       •       •       •       •       •       •       •       •       •       •       •       •       •       •       •       •       •       •       •       •       •       •       •       •       •       •       •       •       •       •       •       •       •       •       •       •       •       •       •       •       •       •       •       •       •       •       •       •       •       •       •       •       •       •       •       •       •       •       •       •       •       •       •       •       •       •       •       •       •       •       •       •       •       •       •       •       •       •       •       •       •       •       •       •       •       •       •       •       •       •       •       •       •       •       •       •       •       •       •       •       •       •       •       •       •       •                                                                                                          | •         ● 和名はなら (20 / 20 / 20 / 20 / 20 / 20 / 20 / 20                                                                                                    | 〒700-<br>岡山県出<br>TEL:086<br>電子メー                                                                                                    | 8570 岡<br>統約局用度<br>5-226-7<br>フレ:bup<br>パフカヤäーQを入れ。                                                                                                    | 山市北区内山下二]<br>建築管理班(県庁地<br>538 FAX:086-221<br>spin-ekimu@pref.c<br>の本 +<br>ckrossege.com; 40,4mbz                                                 | 「目4番6<br>下1階)<br>-8173<br>okayama                                                              | .jp                                                                                                    |                                                                                                    |                                                                                          |                                                                                                    | A Q Q A                                                                                                    | о х<br>~ <b>0</b>            |                                 |
| Image         Op         Op<                                                                                                    |                                                                                                    | 通数電報式品 R     ジジジンシンコ オカヤマシッ     RLB,RLP     超急防電電電子     2025-10-31     2025-11-01     2025-10-31       構成電磁電式品 R     ジジジンシコ オカヤマシッ     RLB,RLP     登売防電電電音工具     2023-11-01     2025-10-31     2023-11-01     2025-10-31                                                                                                    | 〒700-<br>岡山県出<br>TEL:086<br>電子メー                                                                                                    | 8570 岡<br>線約局用度<br>5-226-7!<br>-ノレ: bup<br>*7!#8-%&&&<br>*3/#8-%&&&<br>*3/#8-%&&&\\ *3/#8-%&&&\\ *3/8-%&&&\\ *3/#8-%&&&\\ *3/#8-                                                                                                    | 山市北区内山下二                                                                                                    | 「目4番6<br>下1階)<br>-8173<br>okayama                                                              | - <del>5</del>                                                                                                    |                                                                                                    |                                                                                          |                                                                                                    | ×☆ 0 ☆                                                                                                    | • ×<br>2                     |                                 |
| 通信性情報系会社 用     ジウジケンシュウ オカヤマシック     型曲風地市     戦振見時間間でままなファー     2023-11-01     2023-10-31     2023-11-01     2025-10-31       IBREL2079CXAMEORIUNET. 007014258       BEREL2079CXAMEORIUNET. 007014258                                                                                                    | 通数数様体系会社 同     りウサンシシュウ オカヤマシック     型振動用地     整備用発電業     通道の目     2025-10-31     2023-11-01     2025-10-31       IBARE 407001ANROENTV&FT. 0270794206       (個のページを一覧がらぼす 0                                                                                                    | 효명함해주요한 데     인クザクンシユウ オガヤマシック     取過規制     普通引用機構構構集算正     2022-11-01     2022-10-31     2022-11-01       U     U     U     U     U     U     U     U       I     I     U     U     U     U     U       I     U     U     U     U     U     U                                                                                                    | 〒700-<br>岡山県出<br>TEL:086<br>電子メー<br>〇 114(213<br>〇 114(213<br>〇 114(213)<br>〇 114(213)<br>〇 114(213                                                                                                    | 8570 岡<br>納局用度<br>5-226-7:<br>リレ:bup                                                                                                    | 山市北区内山下二                                                                                                    | 「目4番6<br>下1階)<br>-8173<br>okayama<br>A者名簿<br><sup>在所。</sup>                                    | .jp<br>такэ                                                                                                    | ●成入礼学派有均調項 (白) 。                                                                                                    | 等品入机使和有限间隔 (至) 。                                                                         | · 使限入北京派的驾驶图(G) 。                                                                                                    | A ↔ G ↔ QBA4#M63888                                                                                                    | • ×<br>•• •                  |                                 |
| 課長元によりアクセス期間とれています。 Cダプクトはごちら<br>他のページを一覧から戻す ●                                                                                                    | 単形示によりアクセス制度されています。 ログアクトはごちら<br>他のページを一覧がら説す 0                                                                                                    | 服用によりアクセス制度されています。 ログアウトはごちら<br>他のページを一覧から戻す O                                                                                                    | 〒700-<br>岡山県出<br>TEL:086<br>電子メー<br>(1) 11(815)<br>(1) 11(815)<br>(1)                                                                                                    | 8570 岡<br>納内局用度<br>5-226-7<br>-ノレ: bup<br>で計論を収まれま<br>なはないの<br>た<br>なしたの<br>に<br>た<br>の<br>日<br>度<br>の<br>に<br>の<br>に<br>の<br>の<br>同<br>用度<br>の<br>の<br>の<br>同<br>用度<br>の<br>の<br>の<br>の<br>同<br>の<br>同<br>の<br>の<br>の<br>の<br>の<br>の<br>の<br>の<br>の<br>の<br>の<br>の                                                                                                    | 山山市北区内山下二                                                                                                    | 「日4番6<br>下1階)<br>-8173<br>okayama<br><b>8者名簿</b><br>健無。<br><sup>龍波安映常</sup>                    | · ラ<br>.jp<br>型単体分<br>電気の気候(構成・通信サービン<br>などの)、高度(構成・通信サービン<br>とない)、高度(構成・通信サービン<br>とない)、高度(構成・通信サービン<br>とない)、一般である<br>(1) (1) (1) (1) (1) (1) (1) (1) (1) (1) | ●品入札参加有効期限(位) 0<br>2025-11-01                                                                                                    | 衛品入化参加作用期間(室) =<br>2028-10-31                                                            | (資務入札,参加有效期項(換) €<br>2025-11-01                                                                                                    | <ul> <li>ペ 企 Q</li> <li>2028-10-31.</li> </ul>                                                                                                    | o ×<br><b>Q</b>              |                                 |
|                                                                                                    |                                                                                                    |                                                                                                    | 〒700 -<br>岡山県出<br>TEL:086<br>電子メー                                                                                                    | 8570 岡<br>納内局用度<br>5-226-7:<br>リレ:bup<br>約398600244<br>200900024<br>200900024<br>200900024<br>200900024<br>200900024<br>200900024<br>200900024<br>200900024<br>20090000000000                                                                                                    | 山山市北区内山下二                                                                                                    | F目 4 番 6<br>下 1 階)<br>-8173<br>okayama<br><b>8者名簿</b><br>健秀。<br>觀世及映 <sup>#</sup>              | ・<br>・<br>・<br>・<br>・<br>・<br>・<br>・<br>・<br>・<br>・<br>・<br>・                                                                                                 | <ul> <li>●品入載,参加各効問題(白) ○</li> <li>2025-11-01</li> <li>2023-11-01</li> </ul>                                                                                                    | <ul> <li>管品入机参加修剪期間(第)。</li> <li>2028-10-31</li> <li>2025-10-31</li> </ul>               | (2015-11-01<br>2023-11-01                                                                                                    |                                                                                                    | • ×<br>••• •                 |                                 |
|                                                                                                    |                                                                                                    |                                                                                                    | 〒700     「回山県出 TEL:086 電子メー      ・     ・     ・     ・     ・     ・     ・     ・     ・     ・     ・     ・     ・     ・     ・     ・     ・     ・     ・     ・     ・     ・     ・     ・     ・     ・     ・     ・     ・     ・     ・     ・     ・     ・     ・     ・     ・     ・     ・     ・     ・     ・     ・     ・     ・     ・     ・     ・     ・     ・     ・     ・     ・     ・     ・     ・     ・     ・     ・     ・     ・     ・     ・     ・     ・     ・     ・     ・     ・     ・     ・     ・     ・     ・     ・     ・     ・     ・     ・     ・     ・     ・     ・     ・     ・     ・     ・     ・     ・     ・     ・     ・     ・     ・     ・     ・     ・     ・     ・     ・     ・     ・     ・     ・     ・     ・     ・     ・     ・     ・     ・     ・     ・     ・     ・     ・     ・     ・     ・     ・     ・     ・     ・     ・     ・     ・     ・     ・     ・     ・     ・     ・     ・     ・     ・     ・     ・     ・     ・     ・     ・     ・      ・     ・     ・     ・     ・      ・     ・      ・     ・      ・      ・      ・      ・      ・      ・      ・      ・      ・      ・      ・      ・      ・      ・      ・      ・      ・      ・      ・      ・      ・      ・      ・      ・      ・      ・      ・      ・      ・      ・      ・      ・      ・      ・      ・      ・      ・      ・      ・      ・      ・      ・      ・      ・      ・      ・      ・      ・      ・      ・      ・      ・      ・      ・      ・      ・      ・      ・      ・      ・      ・      ・      ・      ・      ・      ・      ・      ・      ・      ・      ・      ・      ・      ・      ・      ・      ・      ・      ・      ・       ・       ・      ・      ・      ・      ・      ・      ・      ・      ・      ・      ・     ・      ・      ・      ・      ・      ・      ・      ・      ・      ・      ・      ・      ・      ・      ・      ・      ・      ・      ・      ・      ・      ・      ・      ・      ・      ・     ・     ・      ・     ・     ・       ・       ・     ・     ・     ・     ・      ・      ・      ・      ・       ・      ・       ・        ・        ・                                                                                                    | 8570 岡<br>納用局用5<br>5-226-75<br>フレ: bup<br>57<br>1000<br>1000<br>10 | 山市北区内山下二丁                                                                                                    | F目 4 番 6<br>下 1 階)<br>-8173<br>okayama<br>総本<br>電磁ス映 <sup>#</sup><br>電磁ス映 <sup>#</sup>         | ■ 日本の1000000000000000000000000000000000000                                                                                                    | ▲2.3.4.参加有効期間 (6) 0<br>2025-11-01<br>2023-11-01<br>2023-11-00 | 登録入札参加格列期項(3) 。<br>2028-10-31<br>2025-10-31<br>、<br>、<br>、<br>、<br>、<br>、<br>、<br>、<br>、 | 昭和344参加特別期間(1) 0<br>2025-11-01<br>2023-11-01<br>101<br>101 | <ul> <li>▲ 会</li> <li>▲ 会</li> <li>▲ 会<td>0 X<br/> 2</td><td></td></li></ul> | 0 X<br>2                     |                                 |
|                                                                                                    |                                                                                                    |                                                                                                    | 〒700-<br>岡山県出<br>TEL:086<br>電子メー                                                                                                    | 8570 岡<br>約内局用度<br>5-226-7・<br>ノレ: bur<br>71物品 (意志な)<br>71 物品<br>は4巻 0<br>株式会社 同<br>株式会社 同                                                                                                    | 山市北区内山下二丁<br>該課管理班(県庁地<br>538 FAX:086-221<br>bpin-ekimu@pref.<br>* * +<br>Addougecomy.dot/mb/<br>●尾花は4巻(2023)1<br>シロサンシュウオカヤマシチ<br>ジウサンシュウオカヤマシチ | F目 4 番 6<br>下 1 階)<br>-8173<br>okayama<br>都名名簿<br>健康<br>能思想快 <sup>常</sup><br>肥思思快 <sup>常</sup> | ■ 日本の学校の学校の学校の学校の学校の学校の学校の学校の学校の学校の学校の学校の学校の                                                                                                    |                                                                                                    | 協 よ ん 参 お 体 多 相 等 の は 、 、 、 、 、 、 、 、 、 、 、 、 、 、 、 、 、 、                                |                                                                                                    | <ul> <li>人会の</li> <li>会社</li> <li>会社</li> <l< td=""><td>0 X<br/> 9</td><td></td></l<></ul>                    | 0 X<br>9                     |                                 |
|                                                                                                    |                                                                                                    |                                                                                                    | 〒700<br>岡山県出<br>TEL:086<br>電子メー<br>・<br>・<br>・<br>・<br>(3) 14(#3)<br>・<br>(3) 14(#3)<br>(3) 14(#3)<br>(3) 14(#3)<br>(14(#3)<br>( | 8570 岡<br>納内局用反<br>5-226-7:<br>リレ:bup<br>7]物品<br>(14時)の<br>株式会社 同<br>株式会社 同                                                                                                    | 山市北区内山下二                                                                                                    | F目 4 番 6<br>下 1 階)<br>-8173<br>okayama<br>#出来中<br>電磁大学<br>電磁大学                                 | ・<br>・<br>・<br>・<br>・<br>・<br>・<br>・<br>・<br>・<br>・<br>・<br>・                                                                                                 | ■品入&参加有効期間(位) 0<br>2025-11-01<br>2023-11-01<br>2023-11-01<br>2023-11-01<br>2023-11-01<br>2023-11-01<br>2023-11-01                                                                                                    | ФШАА.4ФМИР.4.300 00 00 00 00 00 00 00 00 00 00 00 00                                     | ØØDALLØSKØYSINN (12) *           Ø2D3-11-01           2023-11-01                                                                                                    |                                                                                                    | 0 X<br>4                     |                                 |

※県審査完了後、Toyokumo kintoneAppユーザーページ「1【審査完了】物品・役務入札参加資格者名簿」から変 更後の内容を確認できます。